# 云视讯 PC 端使用手册

云视讯

### V3.0.3

# 版本修订记录

| 版本     | 修订日期    | 修订人 | 描述                |
|--------|---------|-----|-------------------|
| V2.7.0 | 2019-2  | 张雨萌 | 云视讯移动端使用手册新编      |
| V2.7.0 | 2019-2  | 李仁杰 | 内容完善              |
| V2.8.0 | 2019-4  | 李仁杰 | 1、新增试用账号订购/续订入口;; |
|        |         |     | 2、新增新版本提示;        |
| V2.9.0 | 2019-7  | 李仁杰 | 1、新增会议号入会方式;      |
|        |         |     | 2、通讯录新增企业群组;      |
|        |         |     | 3、代办日程新增快速预约入口;   |
| V2.9.1 | 2019-8  | 李仁杰 | 1、新增链接入会的快捷入会方式;  |
| V3.0.0 | 2019-12 | 李仁杰 | 1、支持语音会议;         |
|        |         |     | 2、支持发起研讨会;        |
|        |         |     | 3、编辑个人分组信息;       |
| V3.0.1 | 2020-02 | 李仁杰 | 1、优化部分提示语;        |
| V3.0.2 | 2020-02 | 李仁杰 | 1、个人用户支持修改姓名;     |
|        |         |     | 2、支持美颜功能;         |
| V3.0.3 | 2020-03 | 李仁杰 | 1、参会方式以静音方式入会;    |

## 目录

| 云衣  | 观讯 PC 端使用手册     | . 1 |
|-----|-----------------|-----|
| V3. | .0.3            | . 1 |
| 版   | 本修订记录           | . 2 |
| 1.  | 客户端下载及安装        | 5   |
| 2.  | 开通账号            | 5   |
|     | 2.1. 联系客服开户     | . 5 |
|     | 2.2. 线上注册试用账号   | . 5 |
|     | 2.3. 线上订购/续订业务  | . 7 |
| 3.  | 终端兼容性           | . 8 |
| 4.  | 登录              | . 9 |
|     | 4.1. 密码登录       | . 9 |
|     | 4.2. 验证码登录      | . 9 |
| 5.  | 忘记密码            | 10  |
| 6.  | 发起会议            | 11  |
|     | 6.1. 即时会议       | 11  |
|     | 6.1.1. 视频会议     | 11  |
|     | 6.1.2. 语音会议     | 12  |
|     | 6.2. 预约会议       | 13  |
|     | 6.2.1. 视频会议     | 13  |
|     | 6.2.2. 语音会议     | 15  |
|     | 6.3. 研讨会        | 16  |
| 7.  | 加入会议            | 17  |
|     | 7.1. 会议邀请短信通知   | 17  |
|     | 7.2. 接受会议振铃邀请入会 | 18  |
|     | 7.3. 会议列表入会     | 19  |
|     | 7.4. 会议号入会      | 19  |
|     | 7.5. 参会链接入会     | 20  |
| 8.  | 通讯录             | 21  |
|     | 8.1. 企业通讯录      | 21  |
|     | 8.1.1. 本公司通讯录   | 21  |
|     | 8.1.2. 企业群组通讯录  | 22  |
|     | 8.2. 个人通讯录      | 23  |
| 9.  | 日程              | 25  |
|     | 9.1. 待办日程       | 25  |
|     | 9.2. 历史会议       | 27  |
| 10. | 视频会议控制          | 28  |
|     | 10.1. 本地声音控制    | 29  |
|     | 10.2. 本地摄像头控制   | 29  |
|     | 10.3. 共享辅流      | 29  |
|     | 10.4. 会场控制      | 30  |
|     |                 |     |

|     | 10.5. 文字聊天         | 32 |
|-----|--------------------|----|
|     | 10.6. 多画面设置        | 32 |
|     | 10.7. 离开/结束会议      | 33 |
|     | 10.8. 录制           | 33 |
|     | 10.9. 参会链接邀请好友参会   | 35 |
| 11. | 研讨会                | 36 |
|     | 11.1. 主持人会控        | 36 |
|     | 11.1.1. 将嘉宾变更为旁听观众 | 36 |
|     | 11.1.2. 将旁听观众变更为嘉宾 | 37 |
|     | 11.1.3. 允许旁听观众发言   | 37 |
|     | 11.1.4. 问答         | 38 |
|     | 11.2. 旁听观众权限       | 38 |
|     | 11.2.1. 举手         | 38 |
|     | 11.2.2. 文字提问       | 39 |
|     | 11.2.3. 文字聊天       | 39 |
| 12. | 语音会议控制             | 39 |
| 13. | 软硬互通               | 40 |
| 14. | 其他                 | 41 |
|     | 14.1. 多语言版本        | 41 |
|     | 14.2. 检查版本信息       | 41 |
|     | 14.3. 代理配置         | 42 |
|     | 14.4. 修改姓名         | 43 |
|     | 14.5. 美颜设置         | 44 |

## 1. 客户端下载及安装

可访问官方下载地址 https://download.125339.com.cn,下载并安装云视讯软件客户端。

### 2. 开通账号

### 2.1.联系客服开户

有任何开通问题可联系您的客户经理,或拨打 24 小时服务热线: 400-1100-868,或 发送邮件至: uc@chinamobile.com。

开通入口:在 ESOP 系统中开通的功能为双跨融合通信业务下的【多媒体会议】子产品。

账号要求:本网或异网的手机号码。

初始密码获取途径:开户账号(手机号码)将收到业务开通短信。

【云视讯】尊敬的用户: 您 已成功订购[中国移动通信集 团公司(拨测演示)]企业的 [多媒体会议]业务。业务账 号为1343(\_\_\_\_\_\_),密码为 27-\_\_\_\_\_\_x。 业务开通短信

### 2.2.线上注册试用账号

云视讯软件客户端在登录界面支持个人用户注册,具体操作如下:

1) 在云视讯客户端界面点击"注册",转跳到新用户注册页面;

2) 输入手机号码,点击"发送验证码",输入接收到的验证码后,点击"验证并注册",即可注册试用账号,注册成功后客户端自动登录到首页;

4)初始密码将以短信的形式下发到注册的手机号中。

| <b>41</b> 云 | ◎ - ><br>视讯 |
|-------------|-------------|
| 请输入密码       | 忘记密码?       |
| □自动登录 登录    | T.          |
| 验证码登录       | 新用户注册       |
| 版本信息:       | V2.8.0      |

注册

| 区回豆来                   |                            |                  |               |
|------------------------|----------------------------|------------------|---------------|
|                        | 新用户                        | 注册               |               |
| +86                    |                            |                  |               |
| 请输入验讨                  | 正码                         | 发送验              | 证码            |
| ✔ 勾选即代<br>和 <u>《云初</u> | 、表您同意 <u>《云</u><br>別訊軟件许可及 | 观讯用户隐私参<br>服务协议》 | <u>-(71))</u> |
|                        | 验证并注                       | 主册               |               |
| 联                      | 系我们:400-                   | 1100-868         |               |
|                        | <u>بر</u>                  | न सन             |               |

### 2.3.线上订购/续订业务

云视讯客户端支持个人用户试用用户订购多媒体会议业务(iOS 客户端暂不支持),每个试用账号每天合计开会时长 60min,具体订购流程如下:

1) 登录云视讯客户端,点击"我的",跳转到个人信息界面下;

2) 点击"订购"/"续订",页面跳转到订购页面;

3)选择订购时长,可选"30天"、"90天"、"180天"、"360天",点击"订购";

4)页面跳转到订购详情页面,点击"支付";

5)页面跳转到支付页面,选择支付方式进行支付;

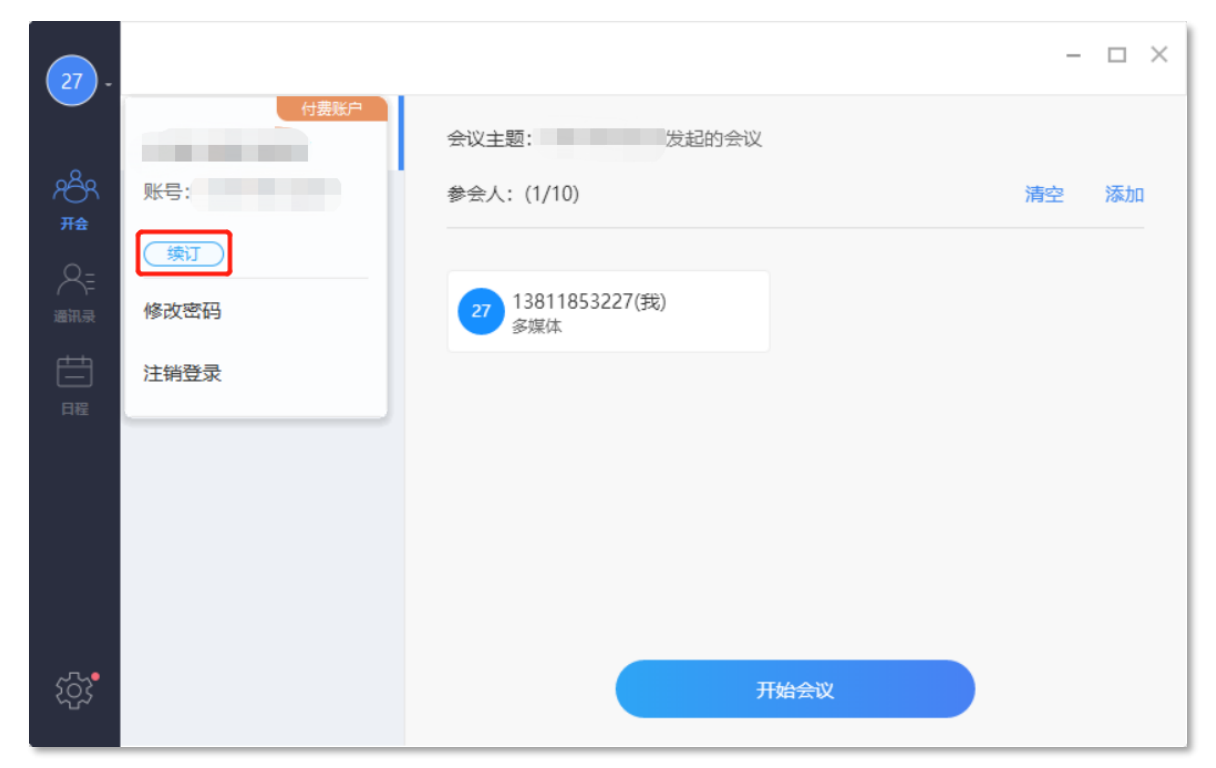

续订

| ◎ 調整 1 12 云视讯                                                                                            |
|----------------------------------------------------------------------------------------------------|
| 业务订购账号: 18827672788                                                                                      |
| 30天付费 90天付费<br>¥75 ¥225                                                                                  |
| 180天付费<br>¥450<br>¥900                                                                                   |
| 订购<br>✓ 勾选即代表您同意《云視讯用户隐私条例》和                                                                             |
| 《云視讯软件许可和服务协议》<br>订购服务声明                                                                                 |
| 代數:用戶職认订购后可以选择支付方式进行支付<br>支付成功后, 请留意服号的业务变更状态和有<br>效用<br>订购失败:支付成功后有可能存在订购失败的情况, 会自<br>动后动退款流程, 退款至原支付账户 |
| <b>职系我们</b> : <b>400-1100-868</b>                                                                        |
|                                                                                                    |

## 3. 终端兼容性

Windows: Win7/Win8/Win10 (64 位/32 位) MAC:11 以上版本

### 4. 登录

云视讯软件客户端 Windows 版本目前提供两种登录方式: 密码登录、短信验证码登录

#### 4.1.密码登录

运行云视讯软件客户端,在登录界面输入账号和密码,完成登录。 【注】请确保已开通云视频业务并取得相应的账号(手机号)和密码。

|                | 戀 - ×     |
|----------------|-----------|
| <b>9</b> 2 Z   | 初讯        |
| 1520156        | $\otimes$ |
| 请输入密码          | 忘记密码?     |
| ✓ 自动登录<br>手机号验 | 证码不对      |
| 登              | 录         |
| 短信登录           | 新用户注册     |
| 版本信息           | . V 2.7   |

密码登录

### 4.2.验证码登录

- 1) 在登录界面右下角点击"验证码登录";
- 2) 输入已开通业务的账号(手机号);
- 3) 点击发送验证码,该账号(手机号)会收到平台下发的验证码;
- 4) 输入短信中的验证码,完成登录。

|             | (3)  |
|-------------|------|
| <b>空</b> 云礼 | 见讯   |
| +86 请输入手机号  |      |
| 请输入验证码      | 59   |
| 登录          |      |
| 密码登录   新月   | 用户注册 |
| 版本信息 V      | 2.7  |

验证码登录

### 5. 忘记密码

客户端登录页面,提供"忘记密码"的入口,可以进行修改密码;点击"返回登录" 可以返回登录页面。

1)通过手机验证码完成身份验证。验证码5分钟内有效且只能输入一次,若5分钟内未输入或输入有误,需重新获取;

2)新密码的设置规则:长度为8<sup>~</sup>16位,并且需要包含数字、大写字母和小写字母,如不符合密码规则将无法提交。

| <b>41</b> 7 | 、视讯   |   |
|-------------|-------|---|
| +86 请输入手机号  |       |   |
| 请输入验证码      | 获取验证码 | 8 |
| 请设置新密码      | ~~~   |   |
| 手机号验        | 证码不对  |   |
| 提           | 交     |   |
|             |       |   |

忘记密码

### 6. 发起会议

用户登录成功后,客户端会自动跳转到主界面的开会 Tab,用户可在此界面可进行发起即时会议、发起预约会议、加入研讨会的操作。

### 6.1.即时会议

在主界面点击"即时会议"发起勾选视频会议或即时会议,即可发起相应类型的会议;

6.1.1. 视频会议

1) 会议主题(必填):最长40个字符;

2) "会议主题"自动填充默认值: XXX 的会议,可修改,不可为空;

3)添加参会人员:可从企业通讯录、我的分组中添加参会人。从企业通讯录(我的 公司、我的部门里加人的时候,通过层级上方的路径,可以实现跳转到相应层级)中找到 相应部门,到叶子节点后,可对单个用户进行添加,也可对部门所有用户进行全选操作;

4) 删除参会人

- 每个参会人前,都有删除按钮"-",可进行单个删除
- "清空"按钮,可以清空所有参会人员
- 5) 点击"开始会议"即可发起即时会议。

|            |         |                               | - ¤ × |
|------------|---------|-------------------------------|-------|
| -          | C Reneu | exam: ecanonex                |       |
| ağı.       | Store   | <ul> <li>利用を以 原目を以</li> </ul> |       |
| 719<br>(6) | 🔘 Hire  | ● ÷ 人: (1/300)                | R2 84 |
| antes -    | () MARQ |                               |       |
| 臣          |         |                               |       |
| 214        |         |                               |       |
|            |         |                               |       |
|            |         |                               |       |
|            |         |                               |       |
| :07        |         | тиел                          |       |
|            |         |                               |       |

发起视频会议

#### 6.1.2. 语音会议

在即时会议页面下,勾选选语音会议,即可发起即时语音会议。

1) 会议主题(必填):最长40个字符;

2) "会议主题"自动填充默认值: XXX 的会议,可修改,不可为空;

3)添加参会人员:可从企业通讯录、我的分组中添加参会人。从企业通讯录(我的 公司、我的部门里加人的时候,通过层级上方的路径,可以实现跳转到相应层级)中找到 相应部门,到叶子节点后,可对单个用户进行添加,也可对部门所有用户进行全选操作;

4) 若非本企业或本地通讯录输入手机号或固话号,即可手动添加到参会人列表中;

- 5) 删除参会人
- 每个参会人前,都有删除按钮"-",可进行单个删除
- "清空"按钮,可以清空所有参会人员

6) 点击"开始会议"即可发起即时会议。

|                       |        |                         |             |             | - 5 | ×   |
|-----------------------|--------|-------------------------|-------------|-------------|-----|-----|
| <ul> <li>•</li> </ul> | BHAR . | PRAR: PCAREROR          |             |             |     |     |
| <b>161 0</b>          | Rineix | 1000+02 <b>0</b> 000+02 | 05 BIE: 0.5 |             |     |     |
| 80                    | Rite   | ●主人: (1/300)            |             |             | 49  | 830 |
| anna 🍳                | MYAR   |                         |             |             |     |     |
| 100                   |        |                         |             |             |     |     |
|                       |        |                         |             |             |     |     |
|                       |        |                         |             |             |     |     |
|                       |        |                         |             |             |     |     |
| 103 <sup>90</sup>     |        |                         |             | Палено      |     |     |
|                       |        |                         |             | - The state |     |     |

发起语音会议

6.2.预约会议

6.2.1. 视频会议

在预约会议页面下,勾选视频会议,即可发起预约视频会议。

1) 会议主题(必填):最长40个字符;

2)开始时间:默认为当前时间半小时后,可修改;(注:开始时间必须晚于当前时间)

3) 会议时长:选择会议时长,时长范围为 0.5 小时~6 小时,时长默认为 0.5 小时;

4)添加参会人员:可从企业通讯录、我的分组中添加参会人。从企业通讯录(我的 公司、我的部门里加人的时候,通过层级上方的路径,可以实现跳转到相应层级)中找到 相应部门,到叶子节点后,可对单个用户进行添加,也可对部门所有用户进行全选操作;

5) 删除参会人

● 每个参会人前,都有删除按钮"-",可进行单个删除

● "清空"按钮,可以清空所有参会人员

6) 点击"预约会议",提示预约会议成功;

7)成功预约会议后,可在日程"代办日程"的会议流中,点击"参会链接",客户端自动复制参会链接,主持人可将参会链接黏贴到QQ、邮箱等多个位置进行分享;

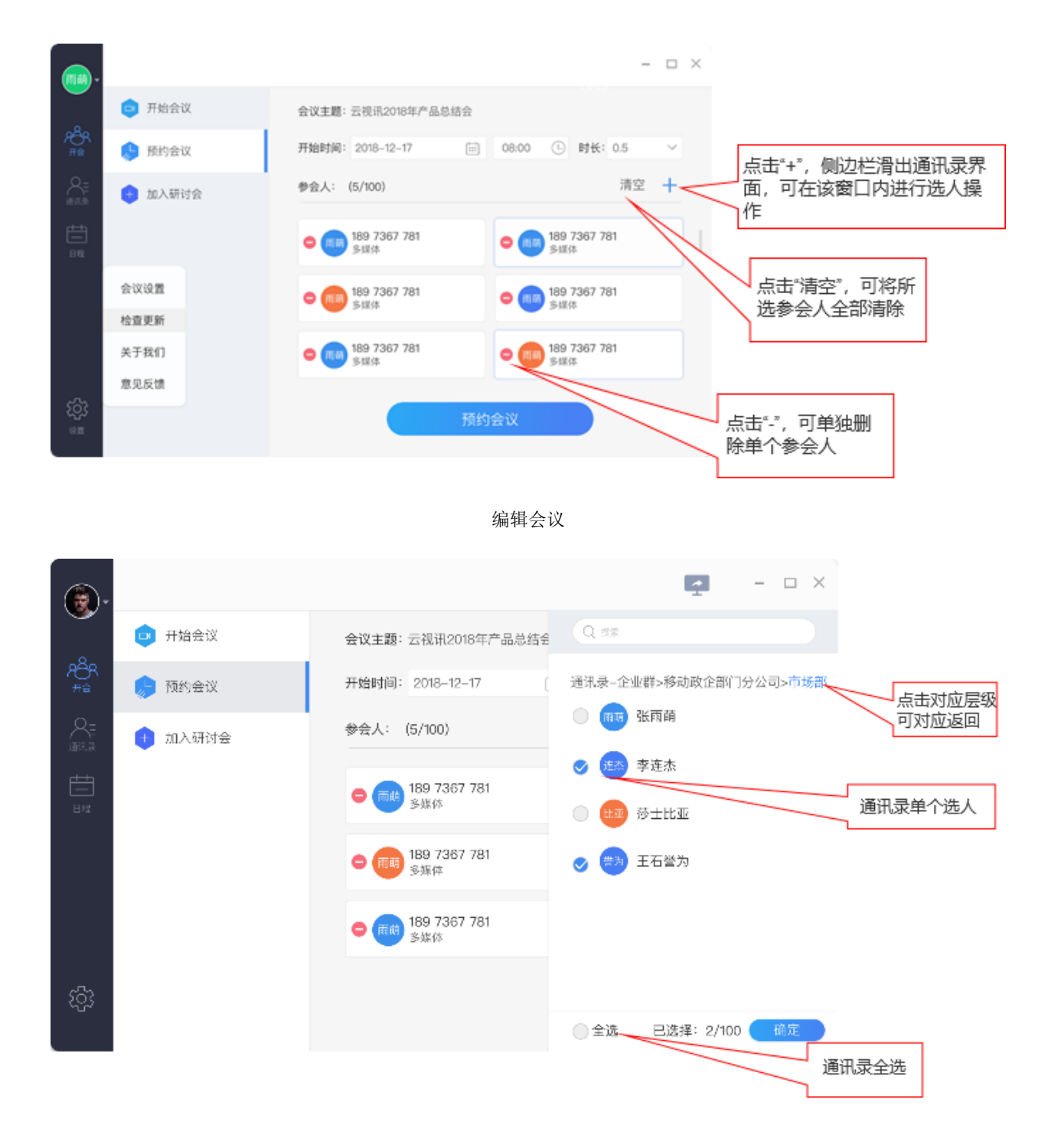

通讯录选人

|            |                                                                                           | - 🗆 ×                  |
|------------|-------------------------------------------------------------------------------------------|------------------------|
| () #08R    | 2019-08-12                                                                                | - <del>6</del> 8 > - 🗈 |
| AGR 🔕 RRMK | 7月 10月                                                                                    |                        |
|            | <ul> <li>■ G-C.55542019400,</li> <li>▲ G-C.555</li> <li>● 2019-08-12 1342-1412</li> </ul> | (P GCEM)               |
|            |                                                                                           |                        |
| ¢*         |                                                                                           |                        |

主持人复制参会链接

#### 6.2.2.语音会议

在预约会议页面下,勾选语音会议,即可发起预约语音会议。

1) 会议主题(必填):最长40个字符;

2)开始时间:默认为当前时间半小时后,可修改;(注:开始时间必须晚于当前时间)

3) 会议时长:选择会议时长,时长范围为 0.5 小时~6 小时,时长默认为 0.5 小时;

4)添加参会人员:可从企业通讯录、我的分组中添加参会人。从企业通讯录(我的 公司、我的部门里加人的时候,通过层级上方的路径,可以实现跳转到相应层级)中找到 相应部门,到叶子节点后,可对单个用户进行添加,也可对部门所有用户进行全选操作;

5) 若非本企业或本地通讯录输入手机号或固话号,即可手动添加到参会人列表中;

- 6) 删除参会人
- 每个参会人前,都有删除按钮"-",可进行单个删除
- "清空"按钮,可以清空所有参会人员

6) 点击"预约会议",提示预约会议成功;

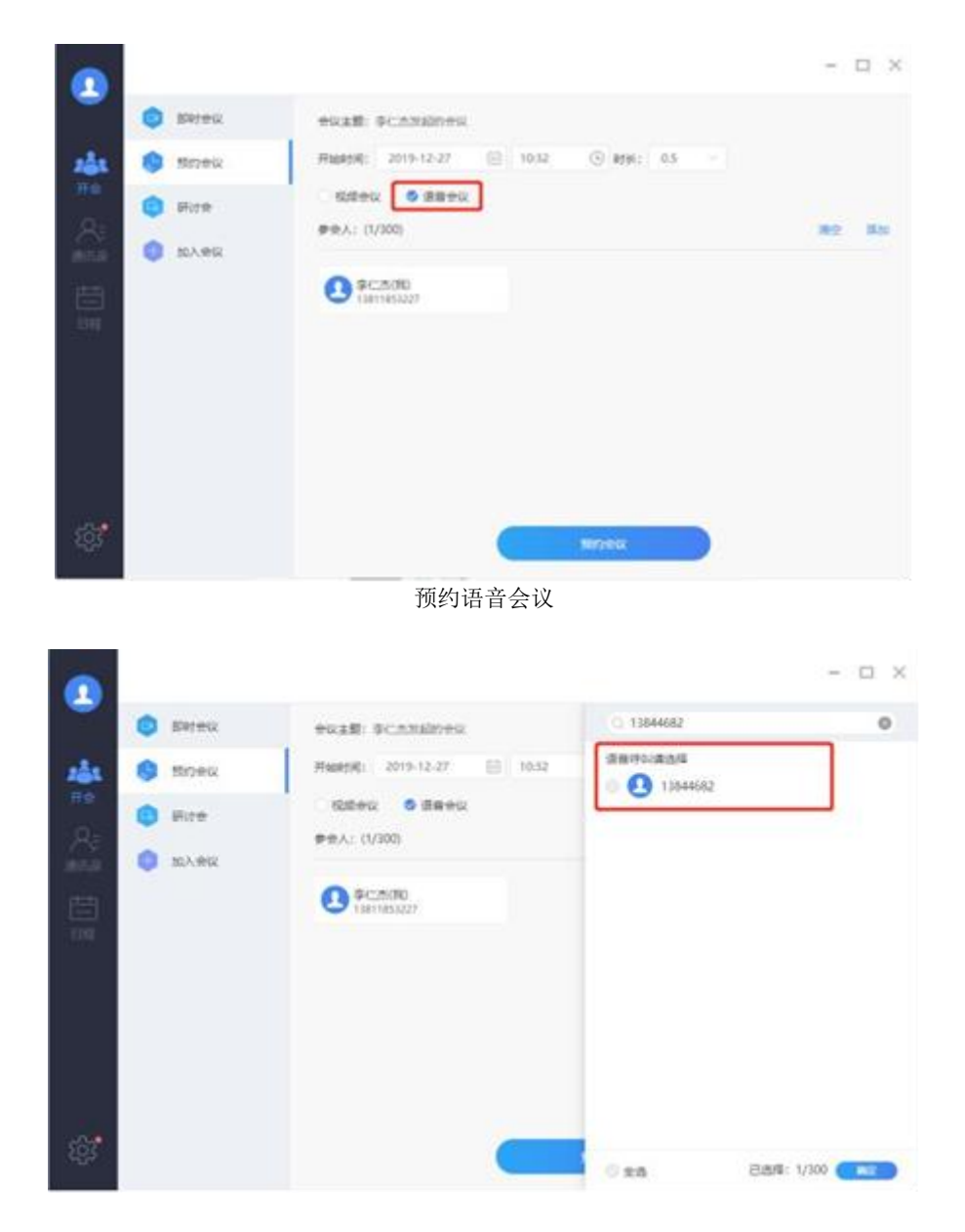

邀请非通讯录好友

### 6.3.研讨会

主界面点击"研讨会",即可发起研讨会。

1) 会议主题(必填):最长40个字符;

2)开始时间:默认为当前时间半小时后,可修改。(注:开始时间必须晚于当前时间)

3) 会议时长:选择会议时长,时长范围为0.5小时~6小时,时长默认为0.5小时;

4) 会议密码为非必填项,可设置 4-10 位大小写及数字;

5)添加参会人员:可从企业通讯录、我的群组中添加参会人。从企业通讯录(我的 公司、我的部门里加人的时候,通过层级上方的路径,可以实现跳转到相应层级)中找到 相应部门,到叶子节点后,可对单个用户进行添加,也可对部门所有用户进行全选操作;

6)删除联系人的操作:点击"编辑",进入编辑模式,允许勾选除了自己以外的其他参会人,点击删除即可;点击完成,退出编辑模式;

7) 点击"预约会议",提示预约会议成功;

8)成功预约会议后,主持人点击查看会议详情,点击详情中的分享 icon,选择分享 途径:微信好友或参会链接;点击"微信好友",跳转微信客户端,可选择需要分享的微 信好友;点击"参会链接",客户端自动复制参会链接,主持人可将参会链接黏贴到 QQ、邮箱等多个位置进行分享;

【注】

1、只有企业账号具有预约研讨会的权限;

2、添加参会人列表中的用户全部属于嘉宾,其余未在列表中的用户均为观众;

| •          |         |                                            | - 🗆 ×  |
|------------|---------|--------------------------------------------|--------|
| 1          | Nate:   | *excas: 158016002679589)eix                |        |
| 24t 6      | Moex .  | *Filefor: 2019-12-27 🗎 10.47 🛈 *616: 0.5 🗠 |        |
| ***        | - Hite  | th seas                                    |        |
|            | 10A.992 | <b>学</b> 会入 <sub>2</sub> (1/300)           | M2 330 |
| iii<br>110 |         | 15801600267(98)<br>8/298                   |        |
|            |         |                                            |        |
|            |         |                                            |        |
| £23°       |         | Мятанка                                    |        |

发起研讨会

## 7. 加入会议

### 7.1.会议邀请短信通知

会议开始时,短信通知参会人登录客户端入会。

### 【云视讯】您有一场会 议已经开始,主题为"测 试",时间为"2018-06-15 17:08:23",请登录客户端 并加会

短信通知

### 7.2.接受会议振铃邀请入会

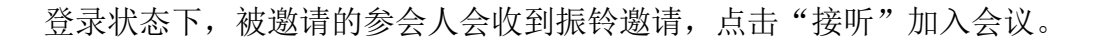

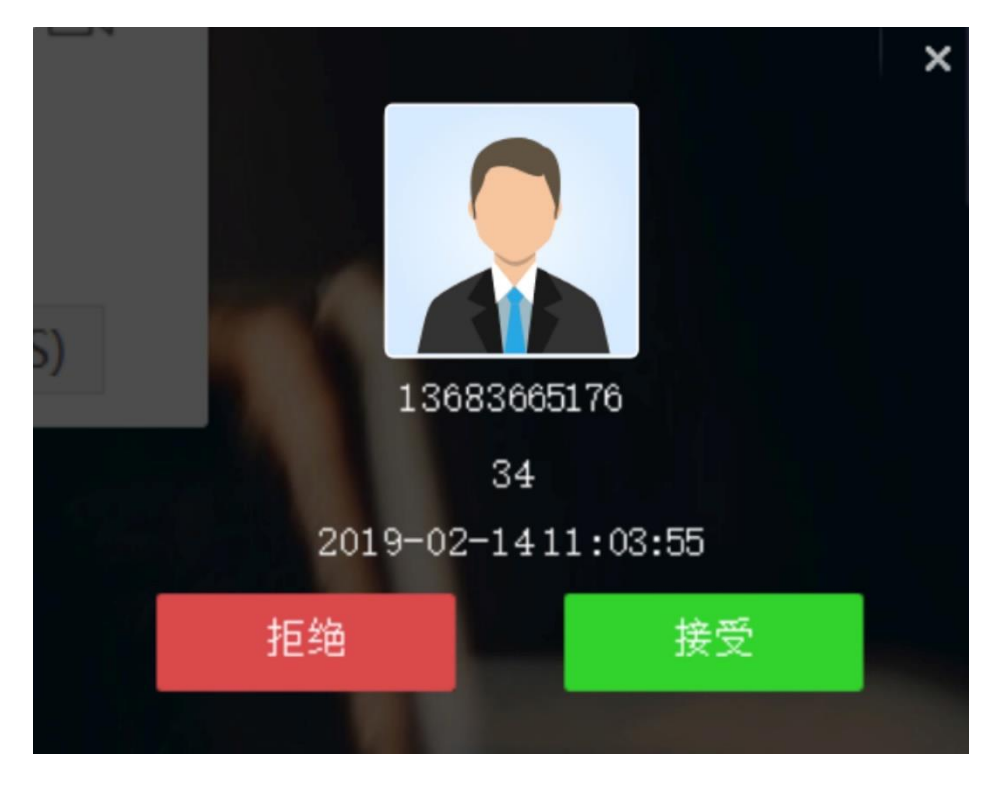

振铃邀请

### 7.3.会议列表入会

如果错过振铃,可以在客户端的"日程""待办日程"会议列表中找到该会议,点击 "立即加入"主动入会。

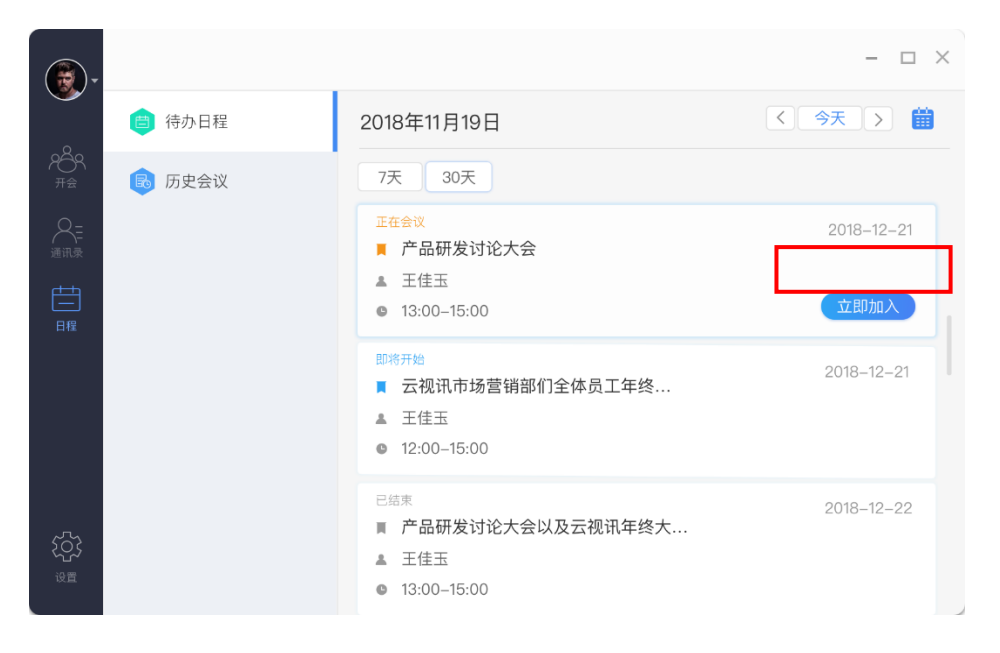

会议列表入会

### 7.4.会议号入会

(1)会议号的查看权限:当前,只有主持人具有会议号的查看权限。即时会议的会议号会显示在主持人会中视频界面;预约会议的会议号,可在发起人预约完会议后在会议详情中进行查看;

(2)会议号入会支持的会议类型:当前,会议号入会方式只支持软拉软,软拉硬及 研讨会,暂不支持硬拉软的会议类型;

(3)入会步骤:

1) 主持人分享给需要参会的人该会议的会议号;

2)参会人可通过客户端的"加入会议"入口,输入会议号后加入相关会议;

| <b>(</b> )-                  |        |        | - 🗆 × |
|------------------------------|--------|--------|-------|
| •                            | 📴 开始会议 |        |       |
| <b>261</b><br># <del>©</del> | 🍌 预约会议 | 请输入会议号 |       |
|                              | 🕂 加入会议 | 加入会议   |       |
|                              |        |        |       |
|                              |        |        |       |
|                              |        |        |       |
|                              |        |        |       |
| کې<br>ه                      |        |        |       |
|                              |        |        |       |

加入会议

### 7.5.参会链接入会

(1) 主持人将参会链接分享给非通讯录添加的用户,收到该链接的用户,点击该链接,页面显示"加入会议","下载客户端"两个按钮;

(2) 若被分享的用户已安装了云视讯客户端,则自动唤起客户端,自动登录后被分 享用户直接入会;

(3) 若被分享的用户已安装了云视讯客户端,系统未自动唤起客户端,则可点击"加入会议"按钮,通过会议号入会;

(4) 若被分享的用户未安装云视讯客户端,可点击"下载客户端",下载安装客户端后,注册登录客户端,若会议未结束则直接入会,或根据链接页面的会议号,通过输入 会议号的方式参会;

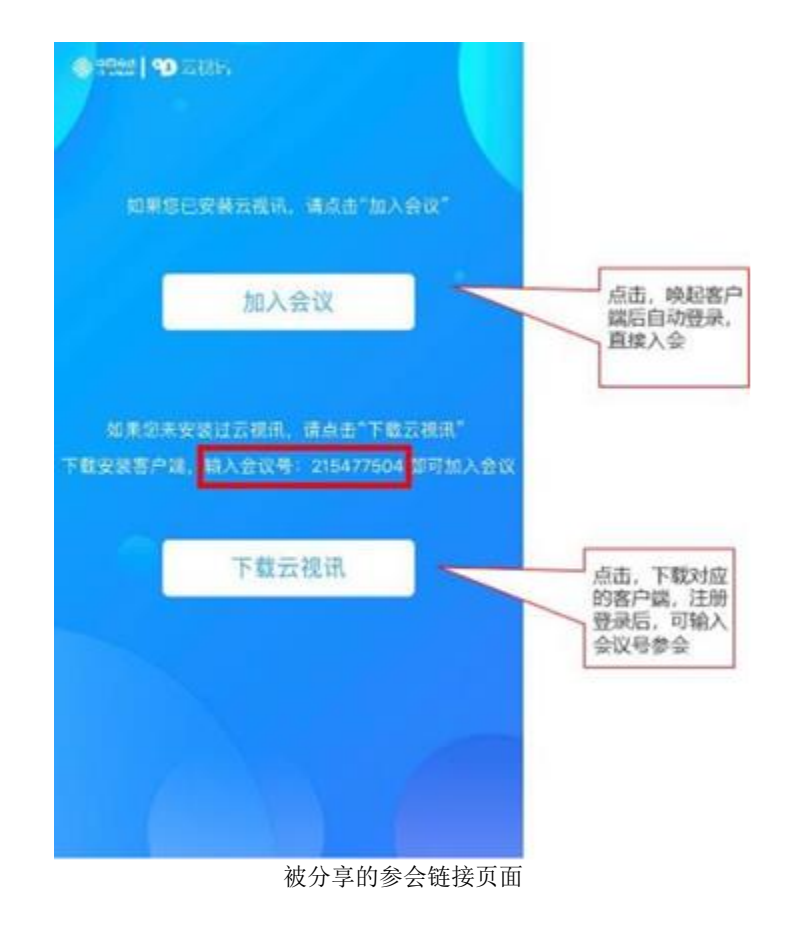

### 8. 通讯录

### 8.1.企业通讯录

#### 8.1.1.本公司通讯录

在主界面点击"通讯录"图标,进入通讯录界面。点击"我的公司",可根据不同部门进行查找,点击路径中的不同部门可返回到相应层级。

查找到联系人后,点击联系人可查看该联系人的详细信息,支持对该用户进行如下操 作:

● 点对点一键起会,允许点对点一键起会,点击按钮后立即起会

● 添加到我的分组,允许将该联系人添加到我的分组中

【注】企业通讯录云化存储,不支持客户端本地修改,如需修改企业通讯录,请联系 管理员提供通讯录修改模板。

|                       |               |                      | - 🗆 ×                                 |
|-----------------------|---------------|----------------------|---------------------------------------|
| ~                     | Q RR          | 企业群                  |                                       |
| <u>р</u><br>89<br>718 | 😢 我的群组        | 移动政全部门分公司>市场部        | 点击对应层级可对应返回                           |
| _A≊                   | 企业联系人         | 800 公司领导             | · · · · · · · · · · · · · · · · · · · |
| ini<br>E              | LL 企业群        | <mark>616</mark> 市场部 |                                       |
| 611                   | 我的公司          | 🤨 电商运营部              |                                       |
|                       | <b>业</b> 我的部门 | 1000 财务部             |                                       |
|                       |               | 100 法务部              |                                       |
| (ç)<br>               |               |                      |                                       |

通讯录路径

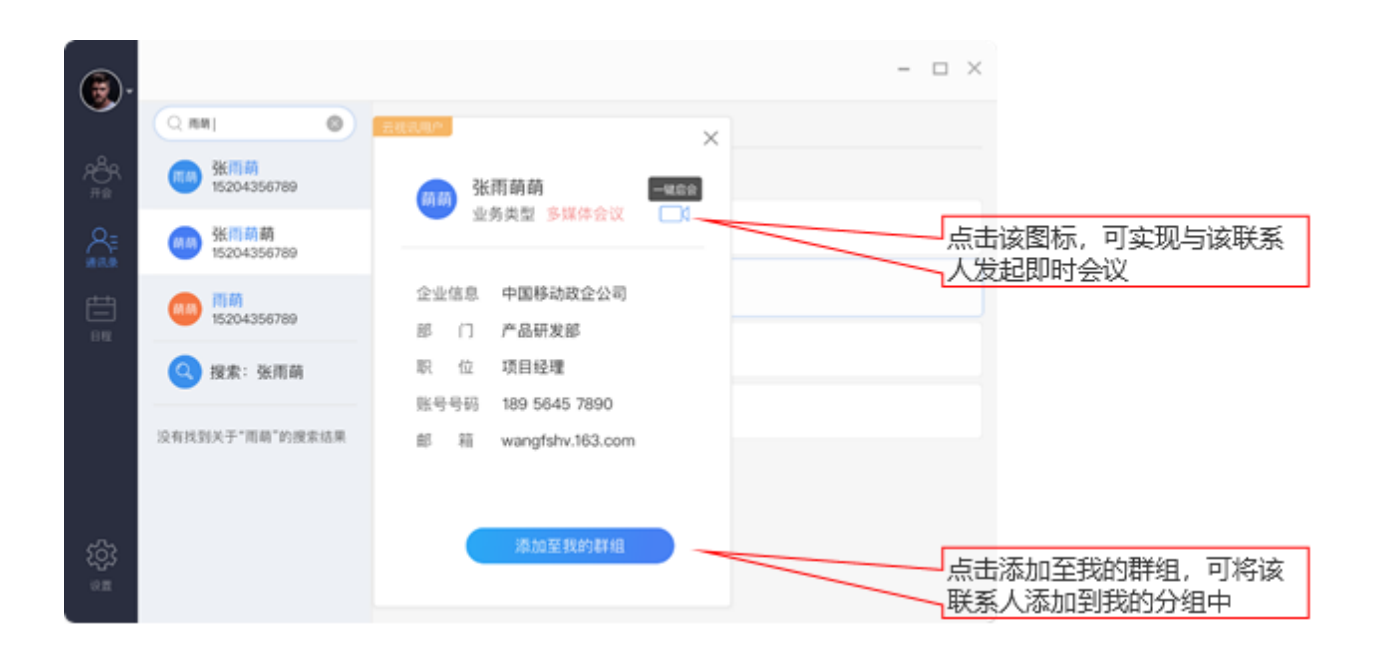

联系人详情

#### 8.1.2. 企业群组通讯录

在主界面点击"通讯录"图标,进入通讯录界面。点击"企业群组",可查看本群组 内所有公司的通讯录;

【注】企业群组通讯录,需要企业管理员在通讯录 Portal 进行配置,配置完成后才可以在客户端内进行展示。

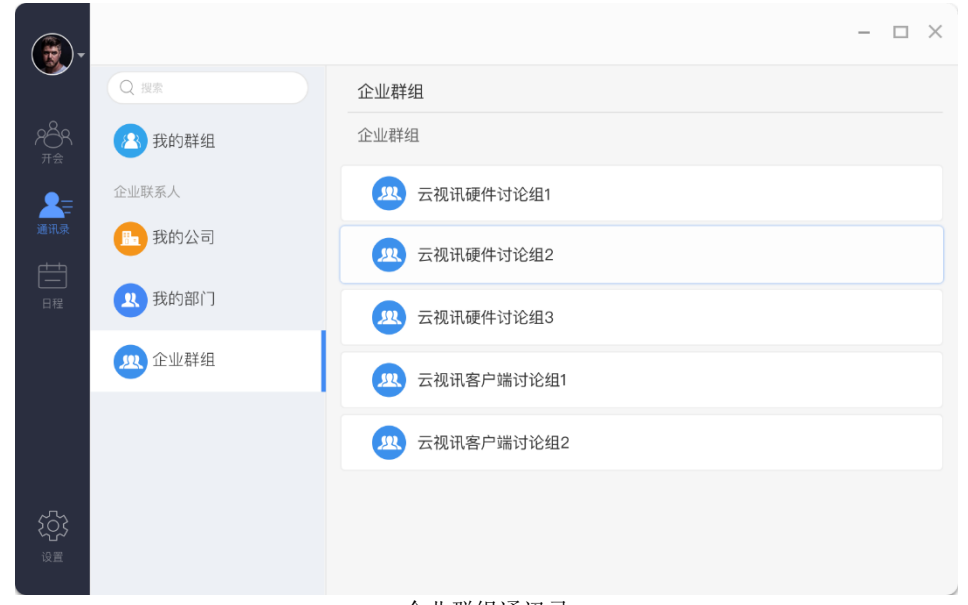

企业群组通讯录

### 8.2.个人通讯录

点击通讯录下"我的群组",可进行新建/删除分组操作,编辑个人信息操作;

1) 创建分组,名字字符长度限制,20个字符;

2) 删除分组,点击"…",进入删除模式;点击"确定",可删除分组;

3) 已添加至"我的群组"中的用户,可对该用户进行分组及备注编辑;

4) 删除分组内联系人,点击"编辑",进入删除模式;点击"-",可删除单个联系 人;点击"完成",退出删除模式。

|                   |               |               | - 🗆 ×   |           |
|-------------------|---------------|---------------|---------|-----------|
| ~                 | Q RR          | 我的群组          | 创建群组    | 占击"创建群组"可 |
| <u>Р</u> ВР<br>#8 | 😢 我的群组        | 我的群组          | ALC: 11 | 新建分组      |
| &                 | 企业联系人         | 🔥 云视讯硬件分组     |         | 占击""可对该分  |
| #8#<br>##4        | <b>八</b> 中国移动 | 五視讯2.7产品迭代讨论组 |         | 组进行删除操作   |
| 81                | 我的公司          | 🔼 云视讯软件讨论组    |         |           |
|                   | 我的部门          | 🚺 云视讯产品组年末总结  |         |           |
|                   |               |               |         |           |
| ین<br>میں         |               |               |         |           |

创建/删除分组

| <b>()</b> ,                  | Q 搜索                   |               | - 🗆 X |
|------------------------------|------------------------|---------------|-------|
|                              | (四) 我的群组               | 我的群组          | 建群组   |
| 2 <b>8</b><br>7 <del>8</del> | 企业联系人                  | 我的群组          |       |
| 8≡                           |                        | 创建群组          |       |
| 通讯录                          |                        | 请设定群组名称       |       |
| 日程                           | 暂无企业联系人,<br>请联系你的企业管理员 | 云视讯2.7产品研发讨论组 |       |
|                              |                        | 確定取消          |       |
|                              |                        |               |       |
|                              |                        |               |       |
|                              |                        |               |       |

新建分组名称

| <b>(</b>       |                          | Đ                  | - 🗆 × |           |
|----------------|--------------------------|--------------------|-------|-----------|
| •              | Qiex                     | 我的群组               |       |           |
| <u>А</u><br>#8 | 🚺 我的群组                   | 我的群组>云视讯2.7产品迭代讨论组 | 完成    | 占≠∞⊃成∞混出典 |
| 8≣             | 企业联系人                    | ⊖ 商商 张雨萌           |       | 除模式       |
| Ē              |                          | ○ 选办 李连杰           |       |           |
| 日程             | 暂无企业联系人,<br>请联系你的令叫等理是活和 | 😑 🚥 莎士比亚           |       |           |
|                | 明朝代州中的正立管理风向加            | ● 果为 王石誉为          |       |           |
|                |                          | 点击"-"可单个删<br>除联系人  |       |           |
| ~~~            |                          |                    |       |           |
| ्रह्य<br>अज्ञ  |                          |                    |       |           |
|                |                          |                    |       |           |

删除分组内联系人

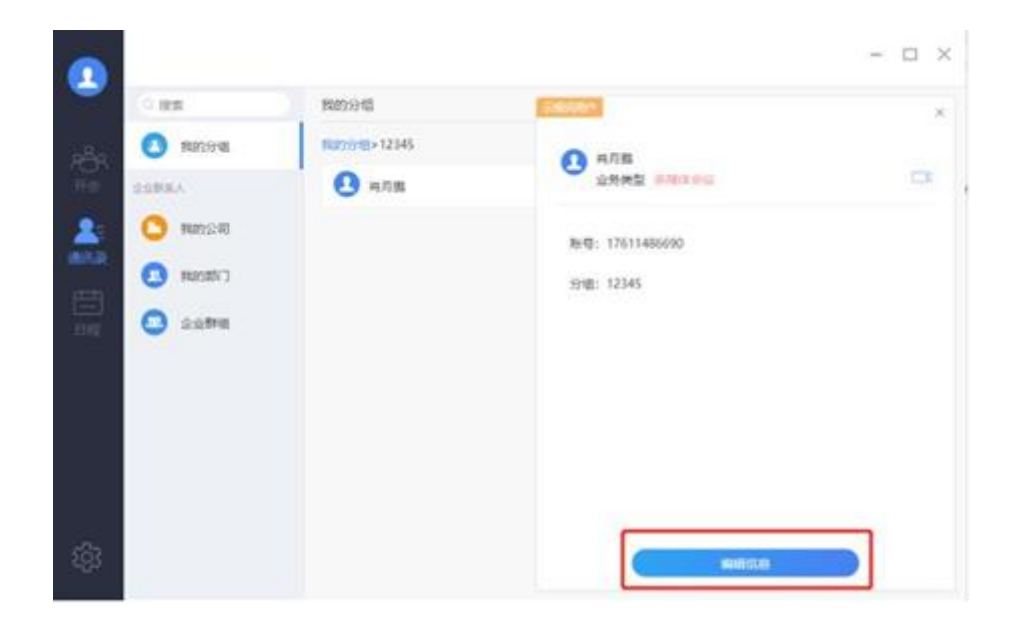

编辑好友信息

### 9.日程

用户可在"日程"中查看当日会议记录、历史会议记录。

### 9.1.待办日程

1) 默认显示今天的所有未结束的会议:可看到当日"正在进行"、"未开始"或 "待开始"的会议;

- 对于"正在进行"及"未开始"的会议,可点击"加入会议"
- 对于"待开始"的会议,可点击唤起侧边栏,查看会议详情,也可在会议详情界 面对该预约会议进行"取消"/"编辑"操作
- 2) "7 天" / "30 天", 分别显示包括今天在内的, 未来 7 天/30 天的会议;
- 3) 点击"日历"icon,可进行日期的筛选;
- 4) 若当前用户未有预约会议,可在页面点击"新建",一键发起预约会议;

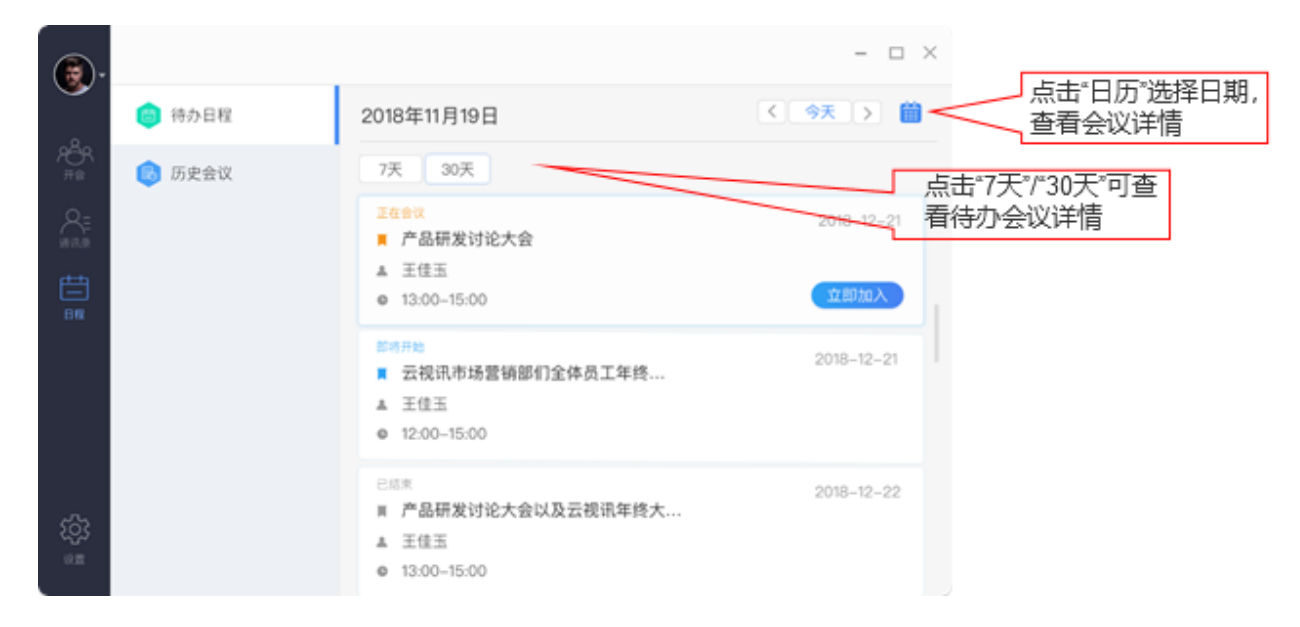

#### 待办日程

| <b>(</b> |          |                                                                                         | - 🗆 ×                                                      |
|----------|----------|-----------------------------------------------------------------------------------------|------------------------------------------------------------|
| <u> </u> | 一 待 办 日程 | 2018年11月19日                                                                             | 待开始                                                        |
|          | 🗟 历史会议   | 7天 30天<br>正在会议<br>■ 产品研发讨论大会<br>▲ 王佳玉<br>● 13:00-15:00                                  | 主题:产品研发讨论大会<br>主持人:王佳玉<br>时间:2018-12-12 13:00-15:00<br>参会人 |
|          |          | <ul> <li>即將开始</li> <li>■ 云视讯市场营销部们全体员工</li> <li>▲ 王佳玉</li> <li>● 12:00-15:00</li> </ul> | <ul> <li></li></ul>                                        |
|          |          | 已 <sup>结束</sup><br>■ 产品研发讨论大会以及云视讯<br>▲ 王佳玉<br>● 13:00-15:00                            | (對) 王石誉为           取消会议) 编辑会议                              |

会议详情

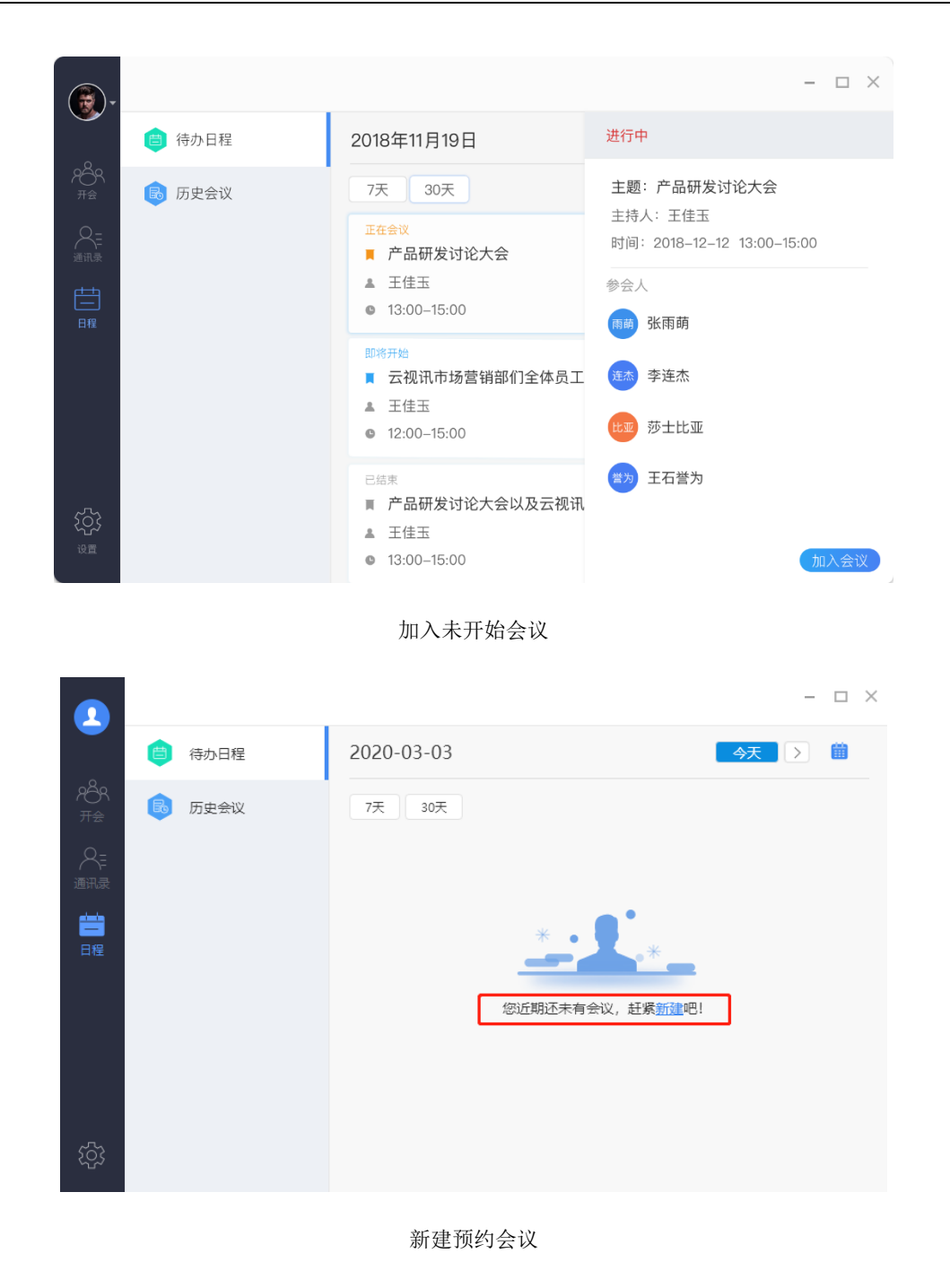

9.2.历史会议

筛选条件:

- 时间区间: (结束时间-开始时间) ≤90 天。不允许超出这个时间段区间;
- 关键字段:同时对发起人/会议主题两个字段进行搜索;
- 对于"已结束"的会议,可点击唤起侧边栏,查看会议详情,也可在会议详情界 面点击"再起发起"

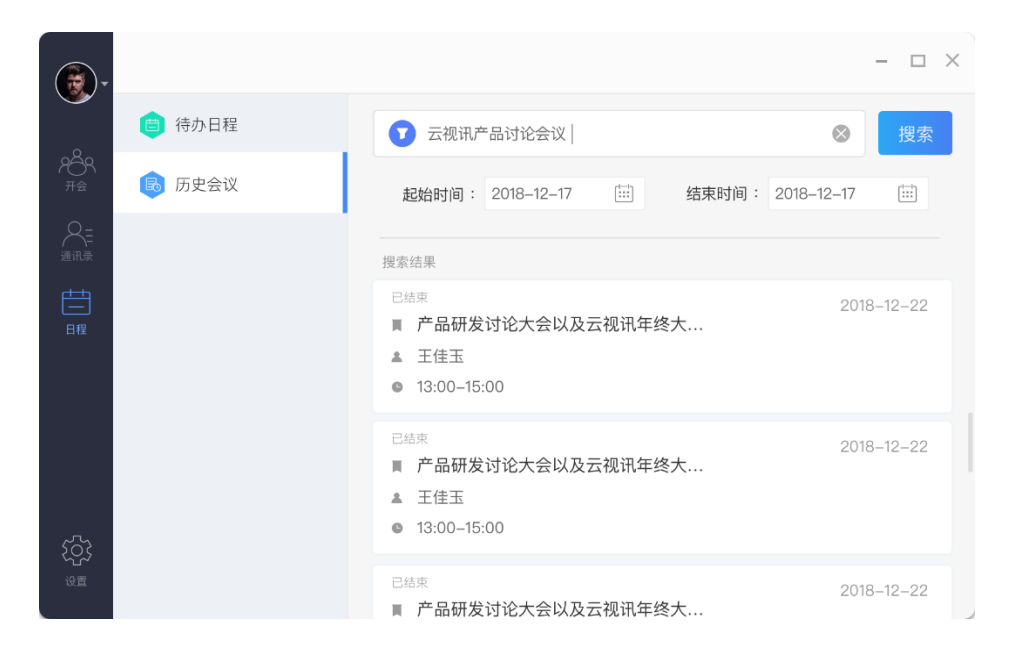

搜索历史会议

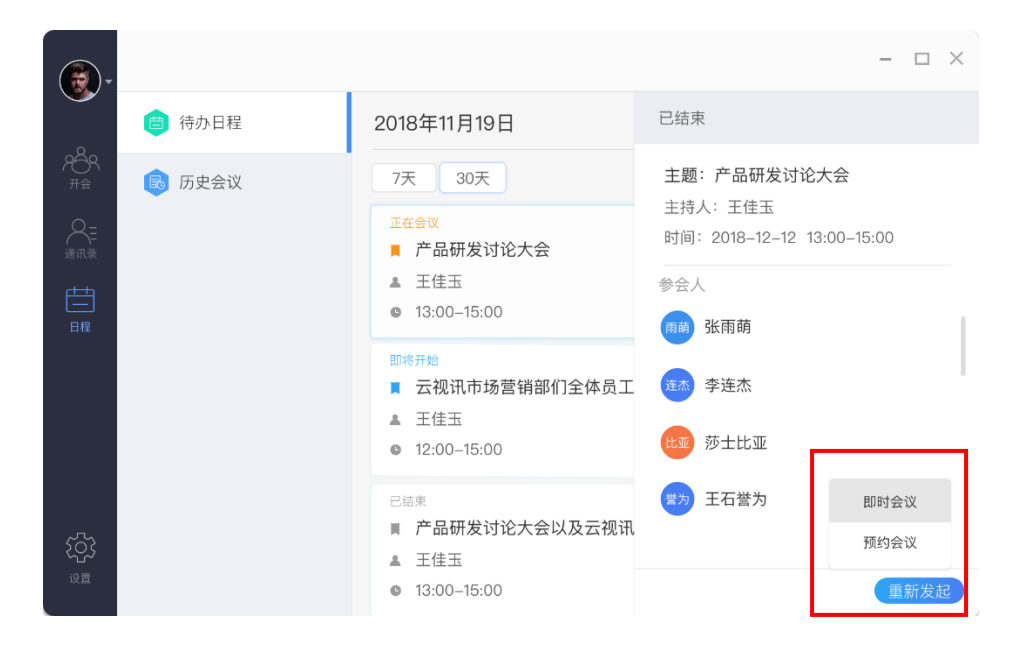

重新发起会议

### 10. 视频会议控制

会议身份分为主持人、参会人两类。

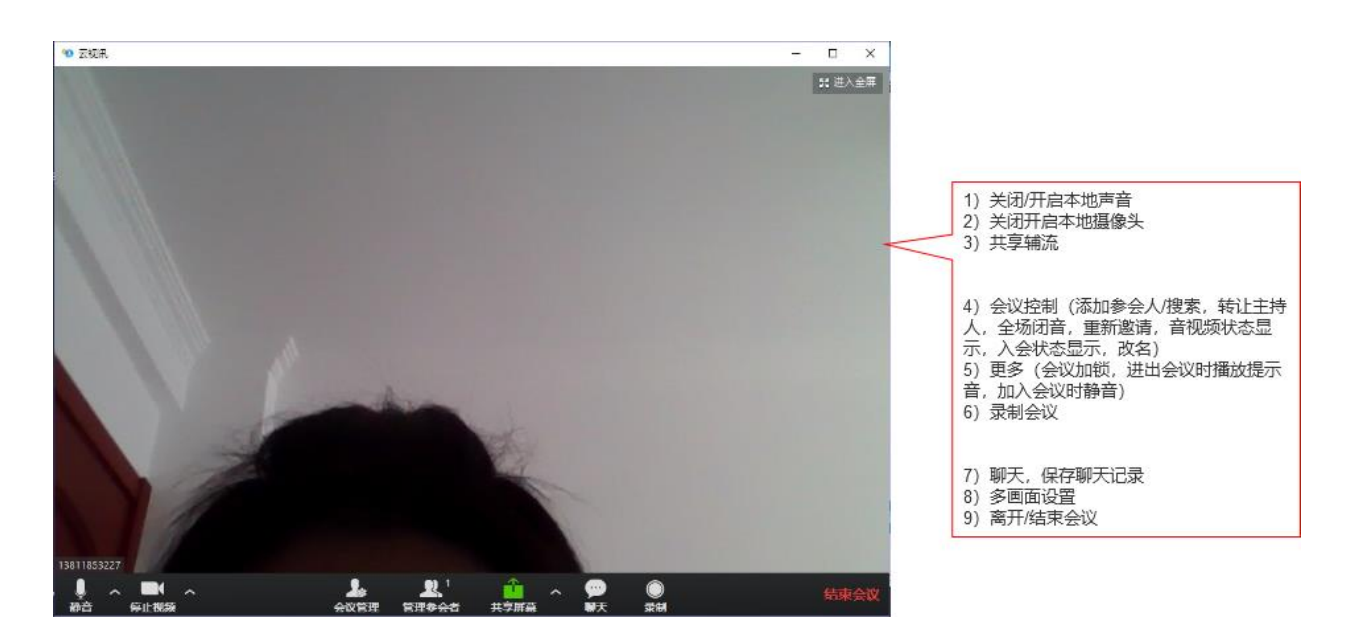

会议界面

### 10.1.本地声音控制

主持人、参会人均可操作。

参会人加入会议均以静音方式参会,可自行解除音频状态;

若出现"连接语音"icon则需要打开本地音频设备,进行声音控制。点击左边箭头可对麦克风,扬声器等进行设置。

#### 10.2.本地摄像头控制

主持人、参会人均可操作。点击会议界面"停止视频"icon即可关闭摄像头。点击 左边箭头可对摄像头进行设置。

#### 10.3.共享辅流

主持人、参会人均可操作。

会议中点击下方菜单"共享屏幕", PC 客户端支持桌面共享、白板共享、Airplay、 程序共享。

| 99选择一个您想共享的窗口        |               |                       |      |
|----------------------|---------------|-----------------------|------|
| стя.                 |               | iPhone//Pad           |      |
|                      | H ux          | in noncy in du        |      |
| 云视讯欸终端使用手册 <b>()</b> |               | Microsoft Excel - 欽终講 | 便差   |
|                      |               | G Fox D B             |      |
| 360导航_新一代安全上网        | 中国移动通信 - 搜狗高速 | Foxmail 6             | •    |
| 共享声音 优化视频共享          |               |                       | 共享屏幕 |

共享窗口

以桌面共享为例:

1)点击后参会人均实时观看您的桌面显示,桌面顶端浮现工具栏,可进行会控操 作;

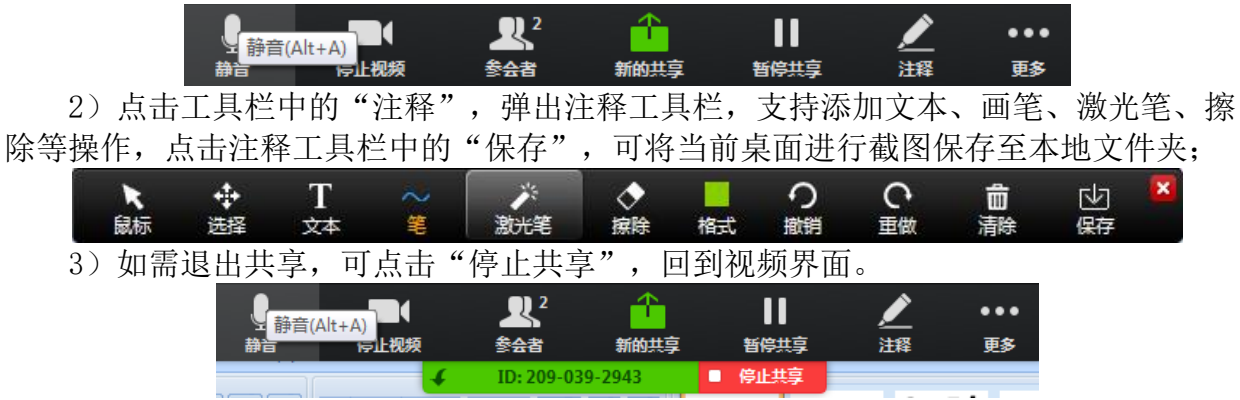

### 10.4.会场控制

仅限主持人操作。

PC 客户端在会议中点击下方菜单的"会议管理",即可进入会场控制界面。

- 1) 主持人可对参会人进行关闭/打开摄像头的操作;
- 2) 主持人可对参会人进行关闭/打开声音的操作;
- 3) 主持人可对全场进行闭音/取消闭音的操作,全场闭音后,仅主持人可说话;
- 4) 主持人可在会议中点击"添加参会人",从通讯录中勾选参会人;

5) 点击某个参会人,可对该参会人进行设为主持人、移出会议的操作。

• 设为主持人:将主持人身份转移给该参会人

• 移出会议:将该参会人踢出会议

6) 主持人可对已邀请的未入会的参会人进行"一键邀请"操作,同时对多个联系人进行重新邀请。

【注】

当主持人开启参会人的摄像头或解除参会人静音时,须经参会人同意; 当主持人将参会人的摄像头关闭后,参会人就无法自行开启摄像头。

|                                          | 会议控制 |            |      | ×   |
|------------------------------------------|------|------------|------|-----|
| (1) 张雨萌                                  |      | <b>1</b>   | Q    |     |
| (我)<br>李连杰(我)                            |      |            | ý    |     |
| 此 莎士比亚                                   |      | <b>1</b> 1 |      |     |
| <b>王石誉为</b>                              |      | <b>M</b> i | 新邀请  |     |
|                                          |      |            | 加入会议 | 时静音 |
|                                          |      |            | 锁定会议 | l.  |
| 邀请所有未<br>均参会人 <sup>援邀请</sup> 全件静音 解除全件静音 |      | 添加参        | 绘人   | <   |

| 会控界面 |
|------|
|      |

| 会议控制             | :       |
|------------------|---------|
| <b>展</b> 张雨萌     |         |
| (35) 李连杰(我)      | 设为演讲者   |
| 世國 莎士比亚          | 区 移放    |
| ●● 王石誉为          | 重新邀请 …  |
| 王石誉为             | 重新邀请 …  |
| (1) 王石誉为         | 重新邀请 …  |
| 一键邀请 全体静音 解除全体静音 | 添加参会人 … |

会控界面

### 10.5.文字聊天

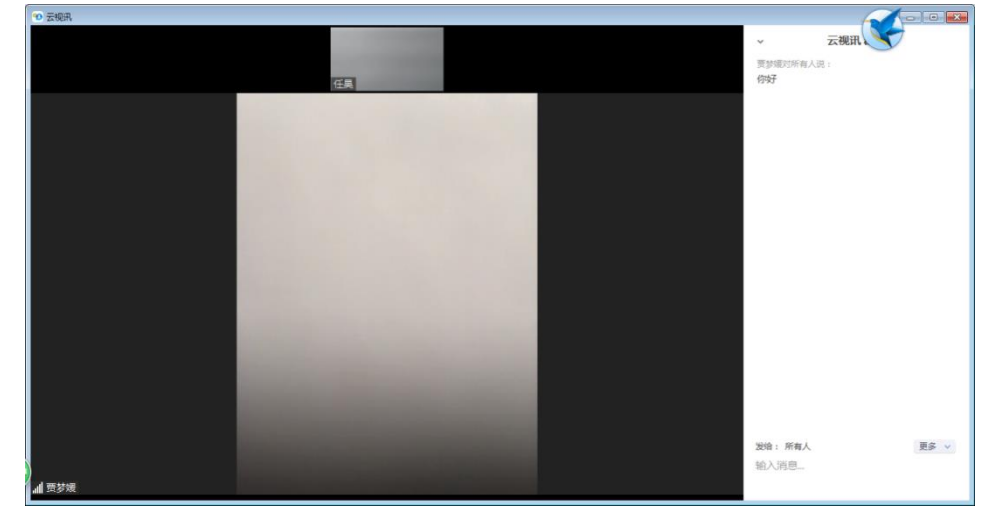

在会议中点击下方菜单的"聊天",打开聊天界面,聊天界面可关闭/独立弹出。

聊天窗口

#### 10.6.多画面设置

主持人、参会人均可操作。

会议中可以在全屏和窗口模式下切换(通过双击视频窗口或者右上角按钮-如下左图);

会议中客户端可以对画面模式进行切换,演讲者视图:当前发言者大画面,其他参会者小画面;画廊视图:显示参会者分屏画面(最大支持25分屏显示)。

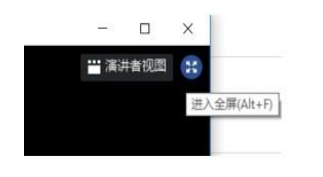

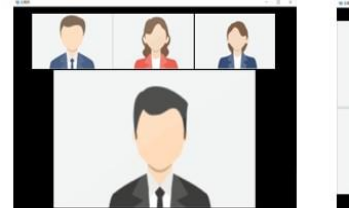

演讲者视图

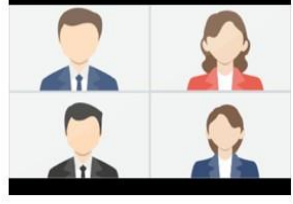

画廊视图

全屏和窗口模式切换

画面模式切换

多画面设置

### 10.7.离开/结束会议

点击右上角"结束会议",可选择离开会议或结束会议。

1)结束会议:只有主持人可以结束会议,操作后该会议将被结束,所有参会人均强制退出会议;

2) 离开会议: 主持人、参会人均可选择离开会议, 该会议仍可继续, 其它参会人可继续讨论。

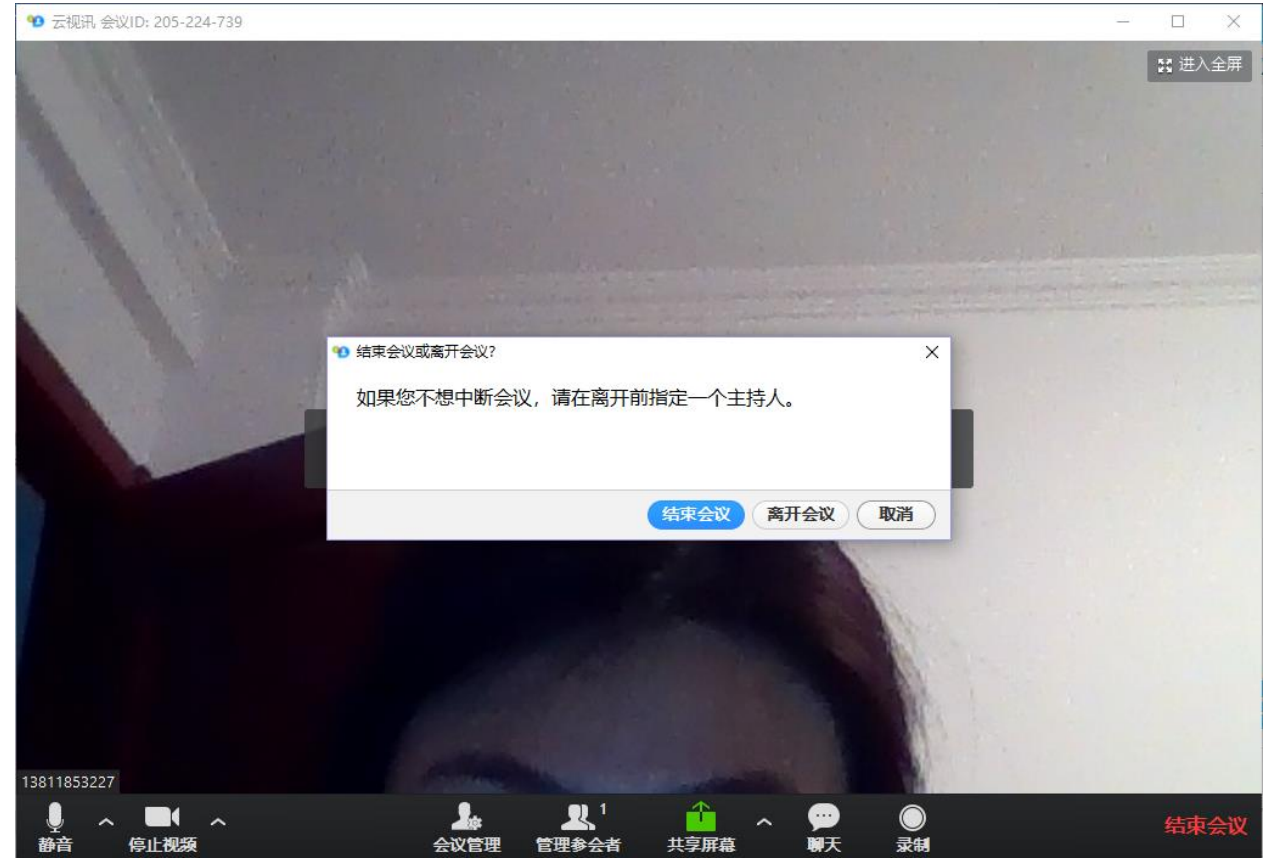

离开会议

### 10.8.录制

仅限主持人操作,且仅限 PC 客户端支持本地录制。

1) PC 客户端在会议中点击下方的"录制"启动录制,可暂停/停止录制;

2)会议结束后,录制文件将存储于本地文件夹中,可打开文件夹查看,录制格式为 m4a 音频格式和 mp4 视频格式;

3) 可在客户端的设置界面,在"录制"一栏中更改录制文件的存储路径;

4) PC 客户端作为参会人,点击录制,也可以向主持人申请录制权。

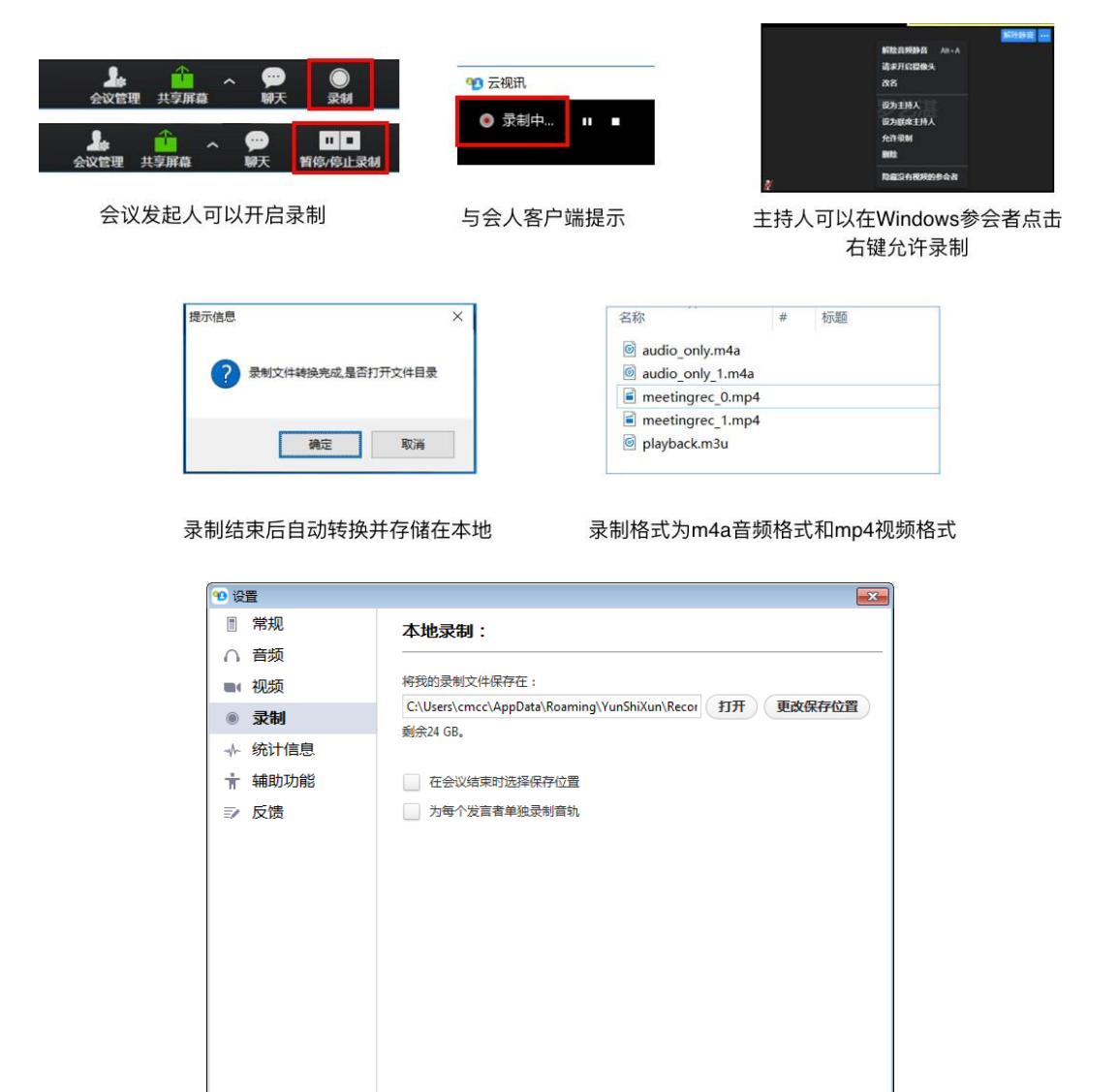

设置录制文件路径

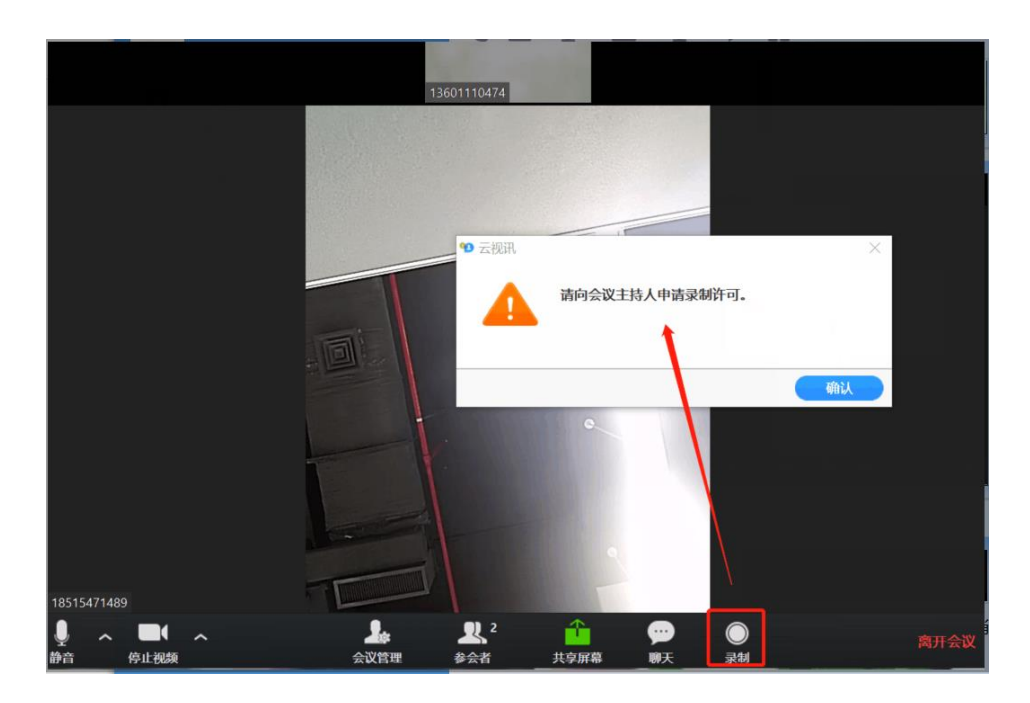

申请录制权限

### 10.9.参会链接邀请好友参会

主持人在会中,在会控页面可将参会链接通过其他途径分享给好友;

主持人打开会空页面,点击"邀请参会人",点击菜单中"参会链接";客户端默认 复制链接,主持人可将链接通过 QQ,邮件等多种渠道进行分享,如:在邮件正文可直接 进行黏贴;

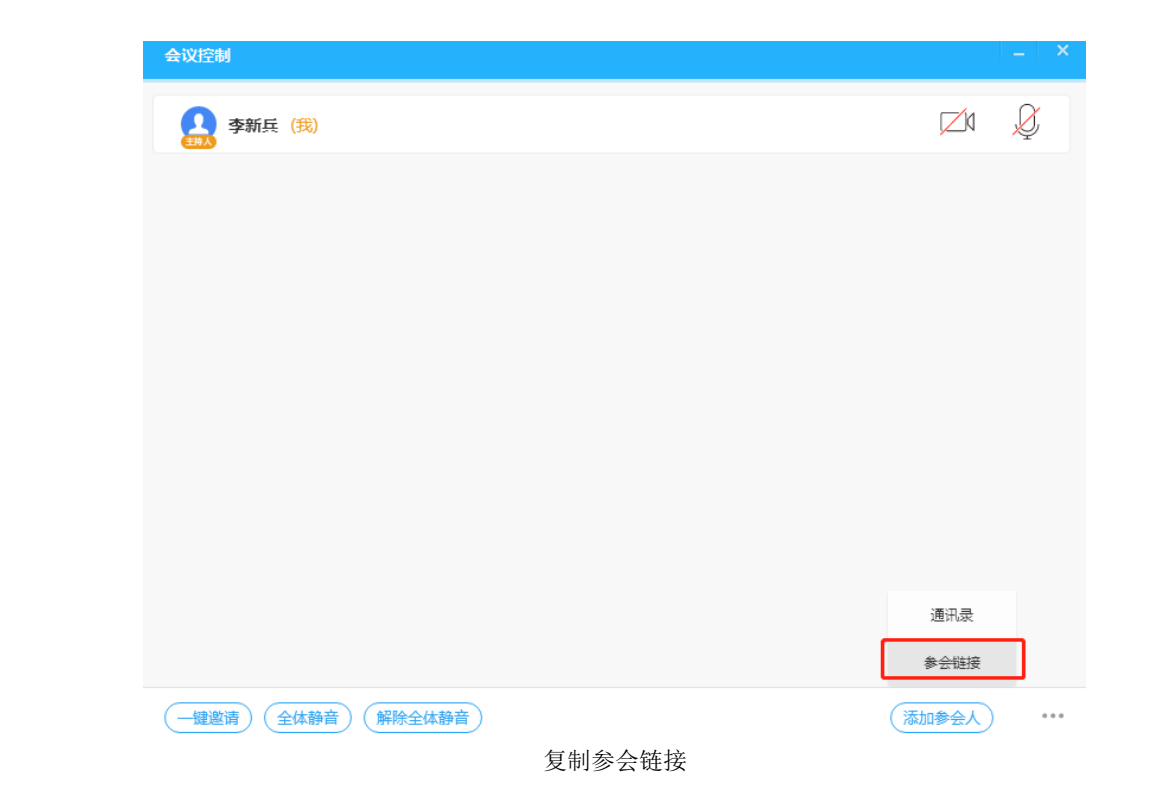

## 11. 研讨会

研讨会适用于上千人参与的超大会议,会议中有主持人、嘉宾、旁听观众。

- 主持人:发起研讨会,可以进行会控操作
- 嘉宾:视频加入研讨会,可以发言互动

● 旁听观众: 单向观看研讨会, 不可发言互动

单个研讨会中,嘉宾人数上限为300人(包括主持人),旁听、嘉宾合计人数上限为3000人(包括主持人)。

### 11.1.主持人会控

#### 11.1.1.将嘉宾变更为旁听观众

1) 点击下方"参会者"按钮,打开参会者界面;

2) 在嘉宾列表中,将鼠标放置嘉宾名称后方,点击"更多",选择"变更为普通观 众";

3) 操作完成后,参会嘉宾将自动变更为观众。

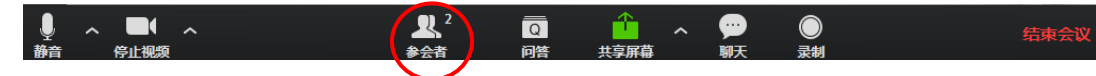

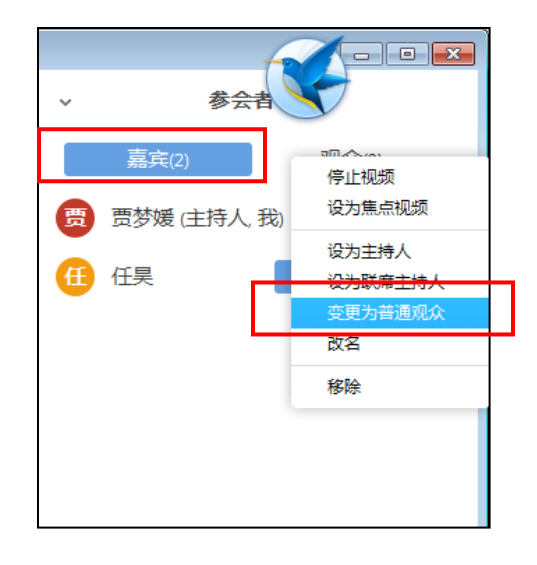

将嘉宾变更为观众

### 11.1.2. 将旁听观众变更为嘉宾

1) 点击下方"参会者"按钮,打开参会者界面;

2) 在观众列表中,将鼠标放置观众名称后方,点击"更多",选择"邀请为嘉 宾";

3) 操作完成后, 旁听观众将自动变更为嘉宾。

| A ■ へ へ | <b>♀</b> 2<br>参会者 | Q<br>问答 | ・ 大字屏幕                     | 、 💬<br>聊天 | ●<br>录制 | 结束会议 |
|---------|-------------------|---------|----------------------------|-----------|---------|------|
|         |                   | ť       |                            |           |         |      |
|         | *                 | 参会者     | S                          |           |         |      |
|         | 嘉宾(1)             |         | 观众(1)                      |           |         |      |
|         | 任昊                |         | 允许 <mark>抗 邀讨</mark><br>移动 | 青为嘉宾<br>余 |         |      |
|         |                   |         |                            |           |         |      |
|         |                   |         |                            |           |         |      |
|         |                   |         |                            |           |         |      |

#### 将观众邀请为嘉宾

#### 11.1.3. 允许旁听观众发言

- 1) 点击下方"参会者"按钮,打开参会者界面;
- 2) 在观众列表中,将鼠标放置观众名称后方,点击"允许说话";
- 3) 旁听观众参会界面会弹框提示申请取消静音,点击"取消静音"即可发言。

| Ļ  | ~ <b>•</b> • | <b>R</b> <sup>2</sup> | Q  | 1    | ~ 💬 | $\bigcirc$ | 结束会议 |
|----|--------------|-----------------------|----|------|-----|------------|------|
| 静音 | 停止视频         | 参会者                   | 问答 | 共享屏幕 | 聊天  | 录制         |      |
|    |              |                       |    |      |     |            |      |

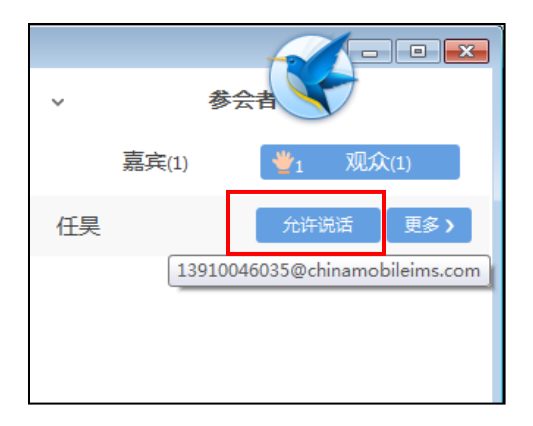

观众举手发言

### 11.1.4. 问答

旁听观众可在会议中文字提问,主持人可点击下方"问答"查看、回复提问,可以使 用语音回复或文字回复。

| ● <b>▲ ■ ●</b> へ<br>静音 停止视频 |               | <b>₽</b> 2<br>参会者 | <b>Q</b><br>问答 | ↓<br>大享屏幕 | <b>9</b> 90<br>聊天 | ● 录制   |   | 结束会议 |
|-----------------------------|---------------|-------------------|----------------|-----------|-------------------|--------|---|------|
|                             | 1 问答          |                   | $\smile$       |           |                   |        |   |      |
|                             | (             | 待解决(1)            | 已回答(0          | ))        | i                 | 设置 ▼   |   |      |
|                             | <b>任昊</b> 提问: |                   |                |           | 11                | :09 AM |   |      |
|                             | 云视讯是什么        |                   |                |           |                   |        |   |      |
|                             |               |                   | 语音             | 詞复        | 文字回               | 复      |   |      |
|                             |               |                   |                |           |                   |        |   |      |
|                             |               |                   |                |           |                   |        |   |      |
|                             |               |                   |                |           |                   |        |   |      |
|                             |               |                   |                |           |                   |        |   |      |
|                             |               |                   |                |           |                   |        |   |      |
|                             |               |                   |                |           |                   |        |   |      |
|                             |               |                   |                |           |                   |        |   |      |
|                             |               |                   |                |           |                   |        |   |      |
|                             |               |                   |                |           |                   |        |   |      |
|                             |               |                   |                |           |                   |        |   |      |
|                             |               |                   |                |           |                   |        |   |      |
|                             |               |                   |                |           |                   |        |   |      |
|                             |               |                   |                |           |                   |        | I |      |

问答

11.2.旁听观众权限

### 11.2.1.举手

- 1) 旁听观众可点击下方"举手"来申请发言;
- 2) 主持人将收到举手提示,来决定是否让该观众发言;
- 3) 主持人可强制放下旁听观众的举手。

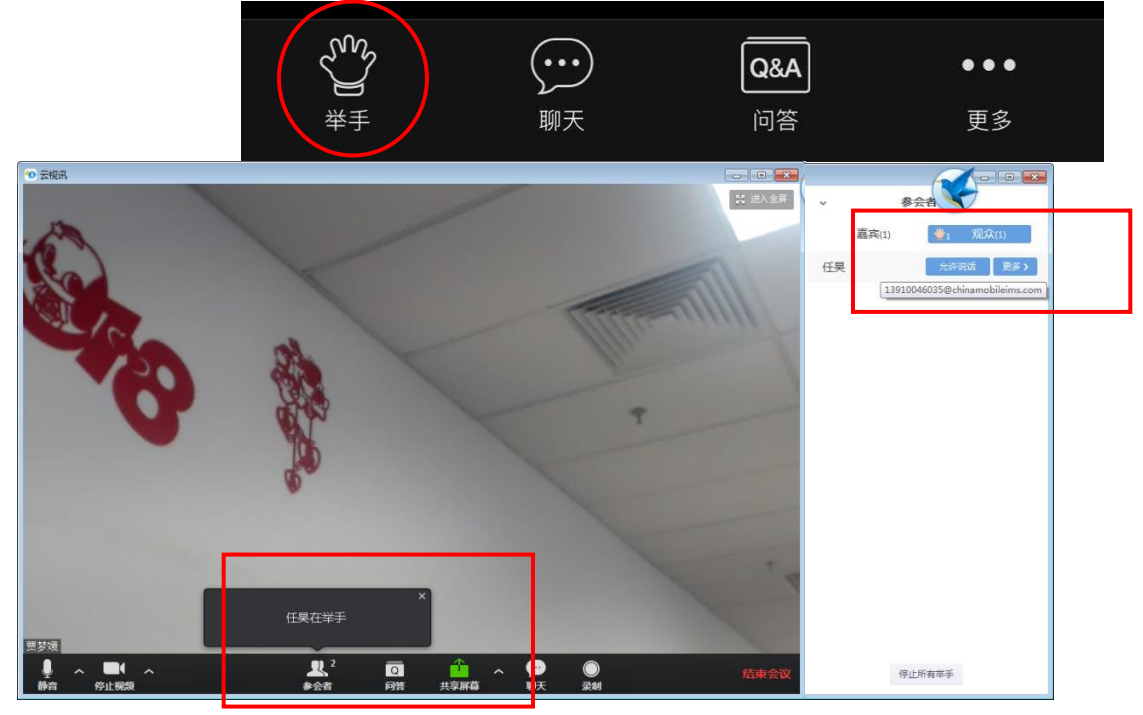

观众举手

- 11.2.2. 文字提问
  - 1) 旁听观众可点击下方"问答"来文字提问;
  - 2) 主持人可针对问题进行回复,回复内容将显示给提问观众。

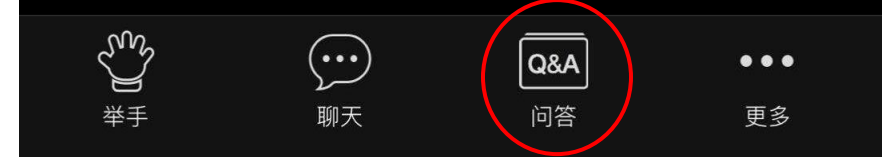

11.2.3. 文字聊天

旁听观众可点击下方"聊天"来进行文字聊天;

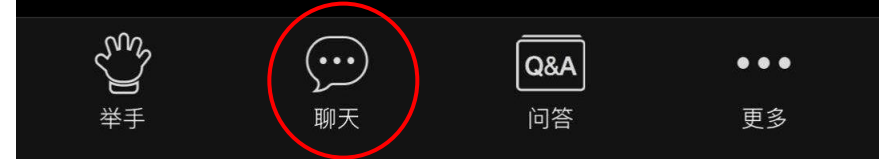

# 12. 语音会议控制

语音会议的会控页面可在日程的代办日程中找到进行中的会议,点击"查看会议"进 行打开。

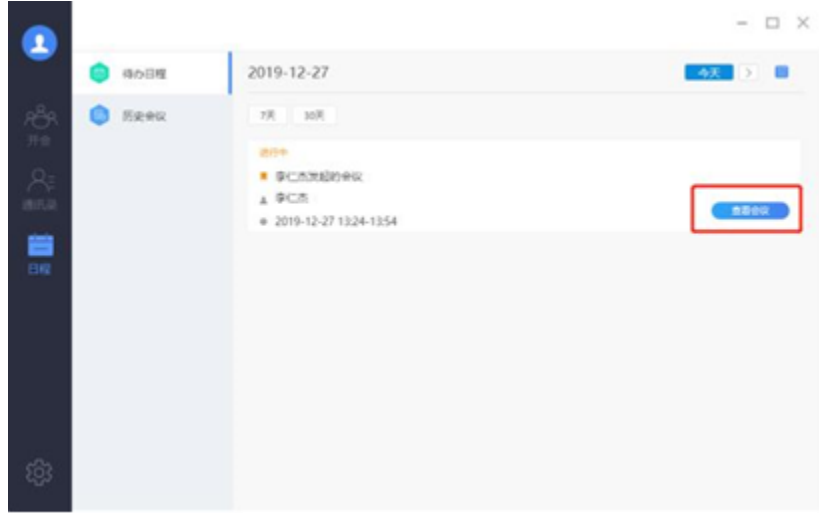

打开语音会议会控页面

主持人可对会议进行静音、加锁、录制、邀请参会人、延时、结束会议等操作;对参 会人可进行静音、移除等操作;

在会控界面上主持人可查看会议号和会议密码,可分享给好友,好友可拨打 125339 输入会议号及密码参会;

|                        | <b>#</b>   |        | 모웨                    | - >               |                  |  |
|------------------------|------------|--------|-----------------------|-------------------|------------------|--|
| <b>O</b> 00:2          | 9 00:29:30 |        | (( )<br>全体部合          | <b>2</b><br>81000 | 会议录制             |  |
| 會议号: 152.00            | 187 5678   |        | <mark>経</mark><br>現設講 | 20<br>邀请参会人       | <b>心</b><br>顺来会议 |  |
| <mark>日</mark> 张雨薪(33) | Q          | ▲ 李连杰  | 08                    | 🕑 S±ttā           | \$ R             |  |
| S Stite                | 0,8        | 🕒 3587 | (IN HIS)              | 🙆 S±tt型           | \$ 2,            |  |
| 0 #+H.W                | 0.8        | E685   |                       | ● 王石誉为            | -                |  |

语音会议会控页面

### 13. 软硬互通

1)访问云视讯融合 portal (http://125339.com.cn),使用高清会议账号(固话号码)登录,进入发起会议页面;

2) 从企业通讯录中邀请云视讯软件客户端账号,发起会议;

3) 云视讯软件客户端接收会议邀请,等待进入会议;

4) 若软终端未连接进入高清会议中(即在融合 Portal 中显示该软件客户端账号是 "未入会"状态),可尝试从融合 portal 中"再次邀请"该账号;

5)一个高清会议可邀请多个软终端入会,多个软终端共享一路单画面,以语音激励 模式显示(谁说话显示谁);

融合 Portal 详细操作指导可参考《融合 portal 平台使用手册》。

### 14. 其他

#### 14.1.多语言版本

云视讯软件客户端已支持英文系统、中文繁体系统。

1) 客户端首次安装时,默认跟随系统语言(如系统语言设置为英文,则客户端默认 英文版本);

2) 若系统修改系统语言, 客户端将重新运行并自动匹配系统语言, 需再次登录;

3) 在托盘中可以实现快捷切换客户端语言。

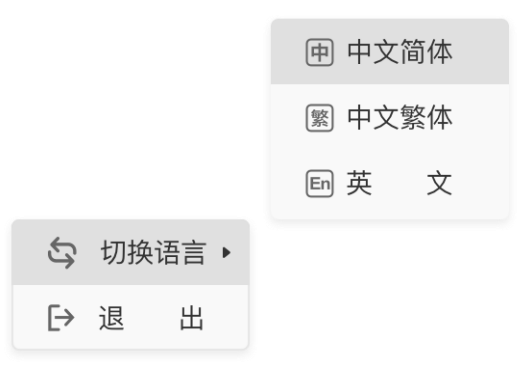

托盘切换语言

### 14.2.检查版本信息

1)点击"设置","检查更新"可对当前版本是否是最新版本进行检测,若非最新版本则提示版本更新;在该界面下同时可查看当前版本信息;

2) 若有新版本,会有检查更新的小红点;成功升级后红点消失。

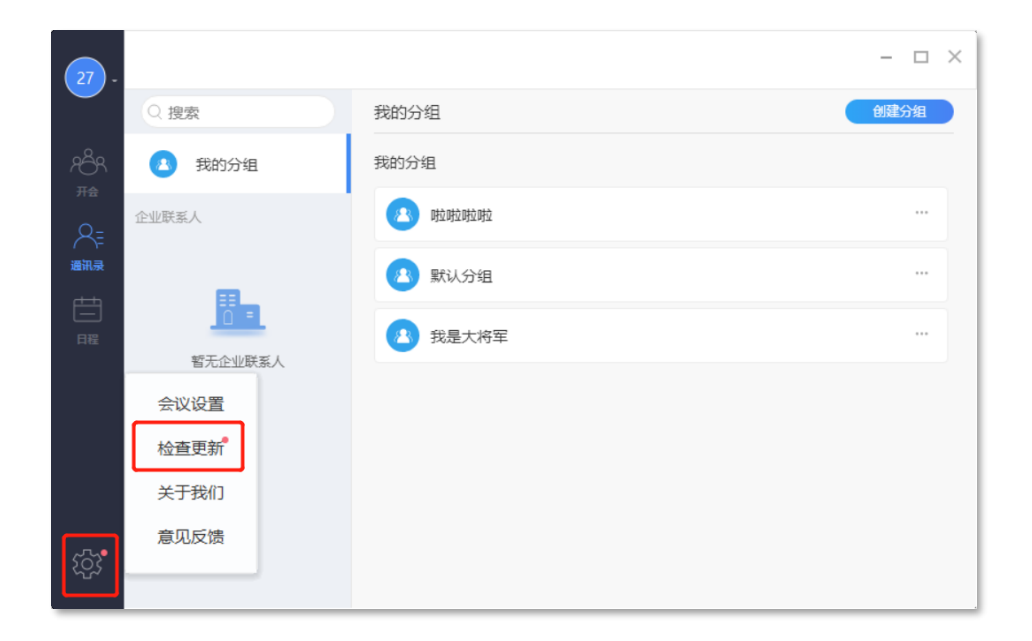

#### 更新提示

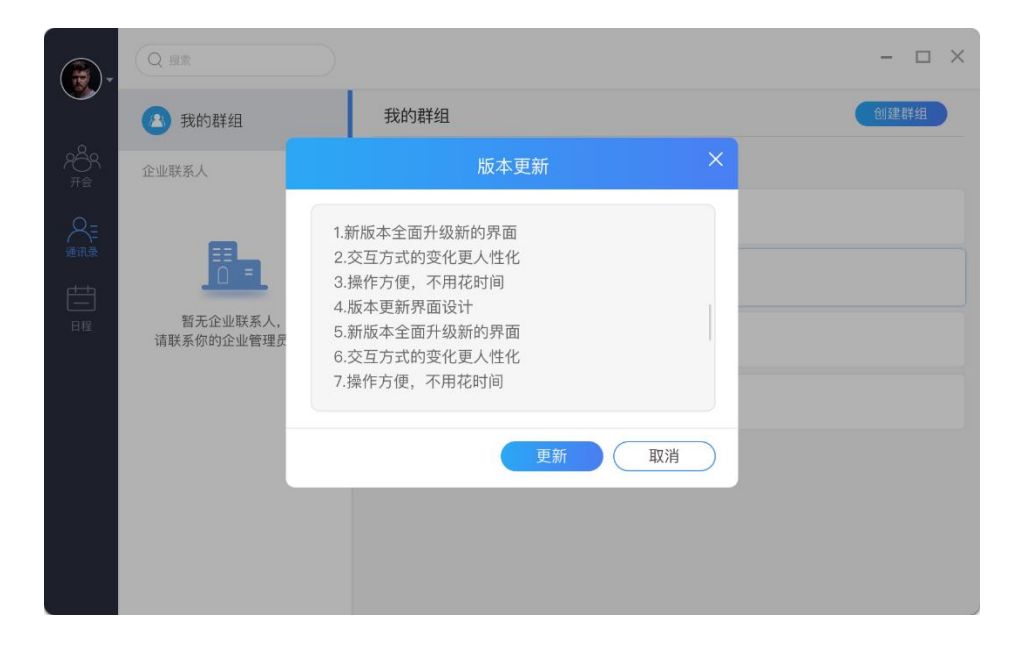

版本更新

#### 14.3.代理配置

代理配置:登录前用户自行更改代理设置,登录时用该配置信息进行网络设置 1)登录前手动正确设置代理才能正常使用,中途代理发生变化无法正常使用; 2)配置代理信息,点击"检测"可检查是否能够正常访问互联网;

3) 点击"保存设置",保存代理信息;

|       | 🕰 云视讯          |
|-------|----------------|
|       | 检测             |
| 类型    | HTTP代理 ~       |
| 代理服务器 | http://bhjsjsh |
| 端口    |                |
| 用户名   |                |
| 密码    |                |

4) 点击"返回登录",则不保存当前代理信息,沿用上次保存信息。

手动设置代理

### 14.4.修改姓名

个人用户在"我的"页面可对自己的姓名进行修改,在90天内仅支持修改一次姓 名,姓名最多可输入20个字符;

【注】本功能支持个人用户修改,企业用户需联系企业管理员到通讯录 portal 进行修改;

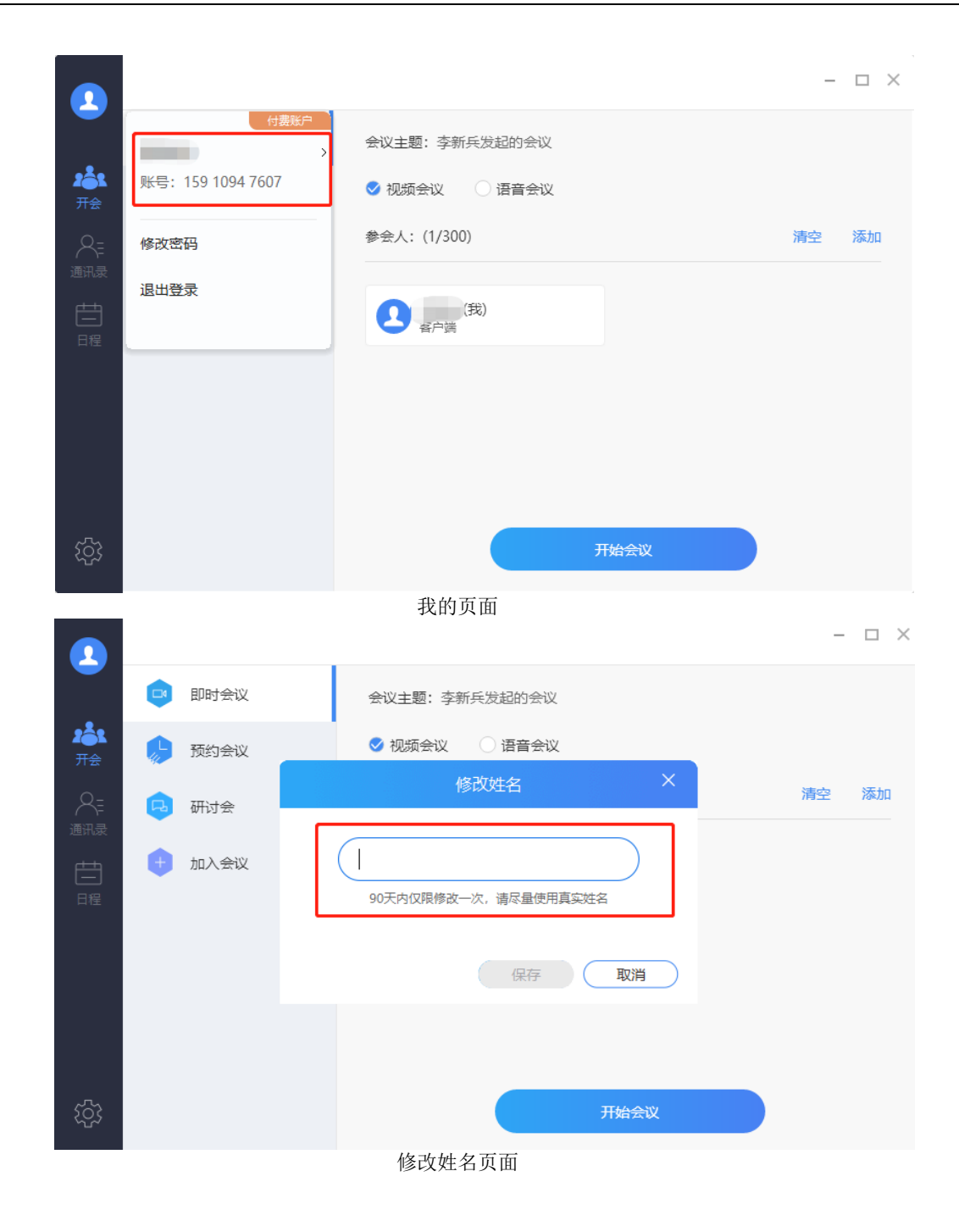

### 14.5.美颜设置

会议设置中的"视频"设置可以进行"美颜"设置,默认不勾选,用户可根据需求进行勾选;

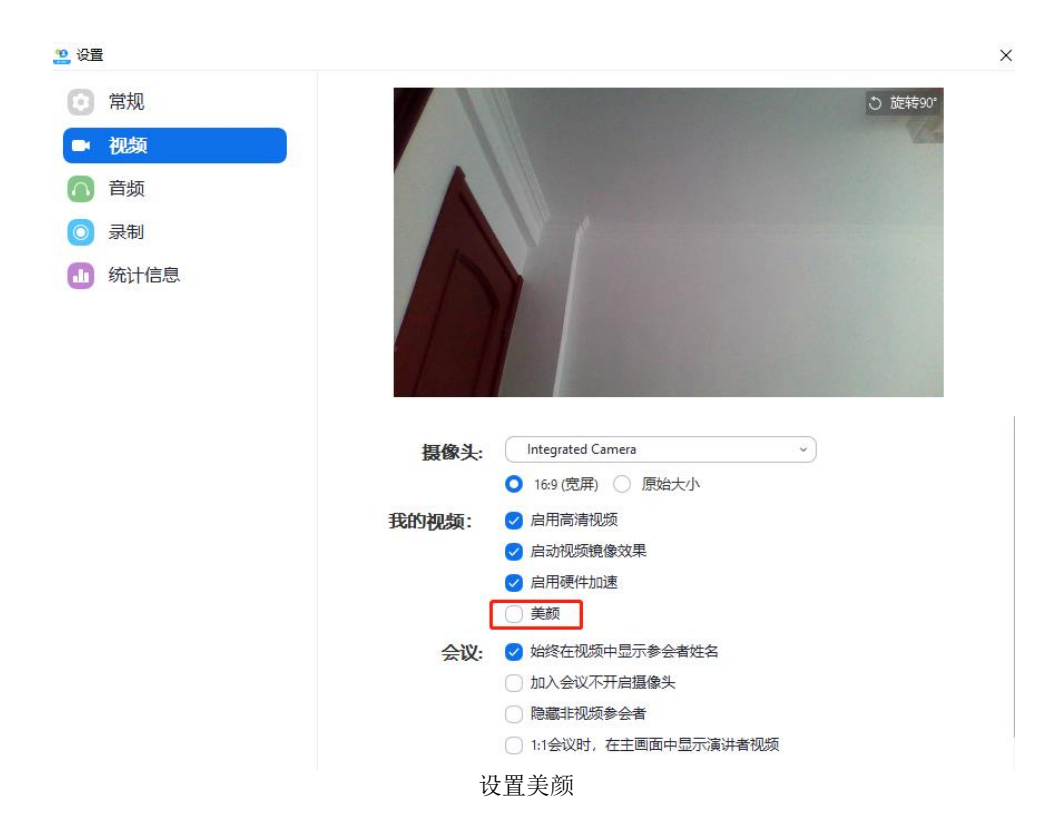

# 欢迎使用云视讯, 祝您使用愉快